# PATHWORKS for VMS

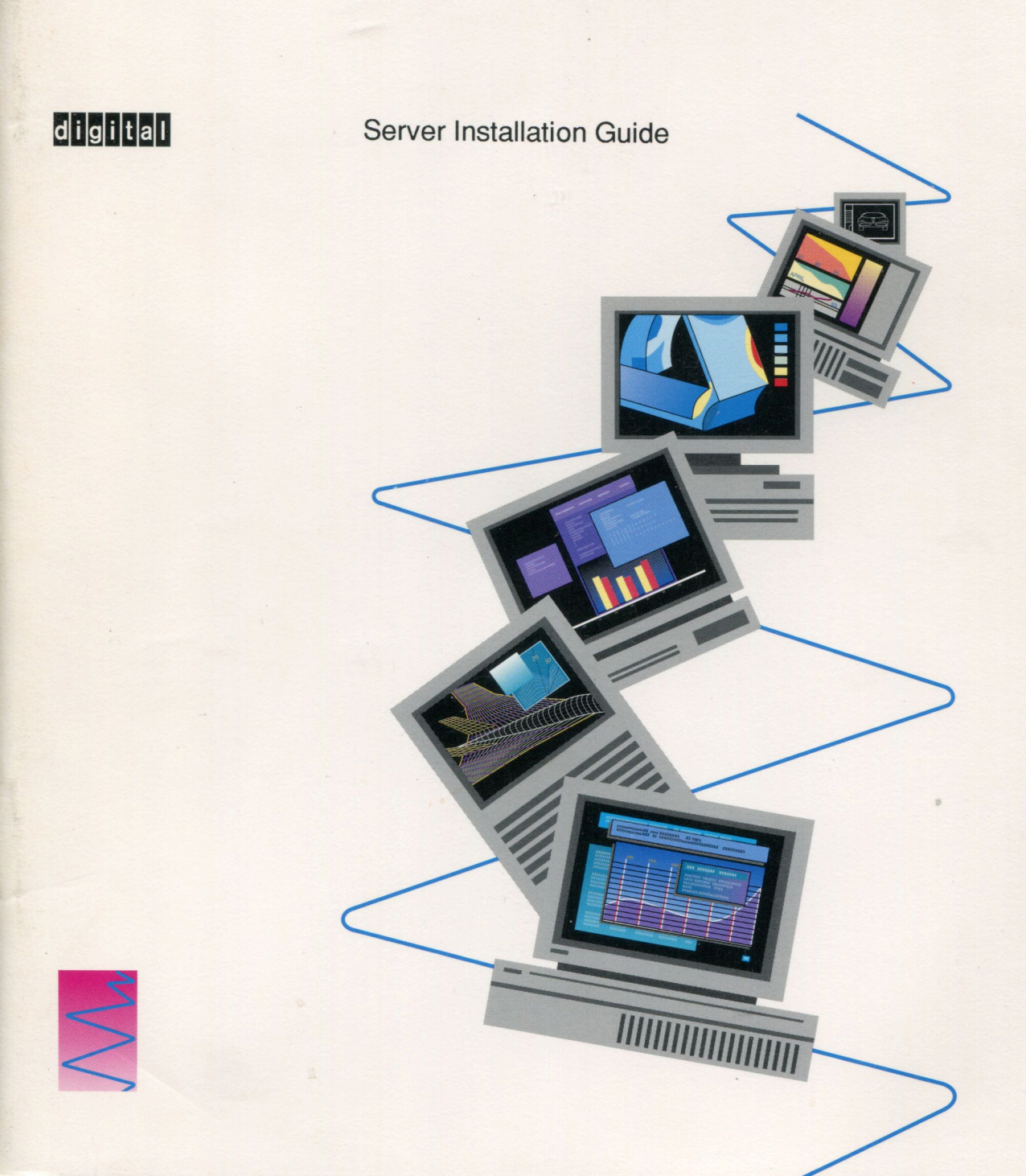

# PATHWORKS for VMS

# Server Installation Guide

Order Number: AA-LB63E-TE

September 1991

| Revision/Update Information: | This document supersedes<br>Server Installation Guide, Version 4.0,<br>order number AA-LB63D-TE. |
|------------------------------|--------------------------------------------------------------------------------------------------|
| Software Version:            | PATHWORKS for VMS Version 4.1 or higher                                                          |

Digital Equipment Corporation Maynard, Massachusetts

#### First Published, May 1988 Revised, April 1989, December 1989, September 1991

The information in this document is subject to change without notice and should not be construed as a commitment by Digital Equipment Corporation. Digital Equipment Corporation assumes no responsibility for any errors that may appear in this document.

The software described in this document is furnished under a license and may be used or copied only in accordance with the terms of such license.

No responsibility is assumed for the use or reliability of software on equipment that is not supplied by Digital Equipment Corporation or its affiliated companies.

Restricted Rights: Use, duplication, or disclosure by the U.S. Government is subject to restrictions as set forth in subparagraph (c)(1)(ii) of the Rights in Technical Data and Computer Software clause at DFARS 252.227-7013.

© Digital Equipment Corporation 1988, 1991.

All Rights Reserved. Printed in U.S.A.

The postpaid Reader's Comments forms at the end of this document request your critical evaluation to assist in preparing future documentation.

The following are trademarks of Digital Equipment Corporation:

DDCMP, DDIF, DEC, DECconnect, DECmate, DECnet, DECnet-DOS, DECrouter, DECserver, DECstation, DECwindows, DECwrite, DELNI, DEMPR, DEPCA, DESTA, DNA, EtherWORKS, LA50, LA75 Companion, LAT, LN03, LN03 PLUS, LN03 ScriptPrinter, METROWAVE, MicroVAX, PATHWORKS, PrintServer, ReGIS, RMS-11, RSX, RSX-11, RT, RT-11, RX33, ThinWire, TK, ULTRIX, VAX, VAX Notes, VAXcluster, VAXmate, VAXserver, VAXshare, VMS, VMS/ULTRIX Connection, VT, WPS, WPS-PLUS, and the DIGITAL logo.

The following are third-party trademarks:

MS-DOS is a registered trademark of Microsoft Corporation. Motif is a registered trademark of Open Software Foundation, Inc. OS/2 is a registered trademark of International Business Machines Corporation.

This document is available on CDROM.

This document was prepared using VAX DOCUMENT, Version 1.2

#### HOW TO ORDER ADDITIONAL DOCUMENTATION DIRECT MAIL ORDERS

#### USA\*

Digital Equipment Corporation P.O. Box CS2008 Nashua, New Hampshire 03061 CANADA

Digital Equipment of Canada Ltd. 100 Herzberg Road Kanata, Ontario K2K 2A6 Attn: Direct Order Desk

#### INTERNATIONAL

Digital Equipment Corporation PSG Business Manager c/o Digital's local subsidiary or approved distributor

In Continental USA, Alaska, and Hawaii call 800-DIGITAL.

In Canada call 800-267-6215.

\*Any order from Puerto Rico must be placed with the local Digital subsidiary (809-754-7575).

Internal orders should be placed through the Software Distribution Center (SDC), Digital Equipment Corporation, Westminster, Massachusetts 01473.

# Contents

| Preface |                                                              | ix   |
|---------|--------------------------------------------------------------|------|
| 1       | Preparing to Install PATHWORKS for VMS                       |      |
|         | What You Need                                                | 1–3  |
|         | Prerequisite Hardware                                        | 1–3  |
|         | Prerequisite Software                                        | 1–3  |
|         | Prerequisite Software for Upgrading an Existing Installation | 1–4  |
|         | Preinstallation Tasks                                        | 1-4  |
|         | Logging In to a Privileged Account                           | 1–4  |
|         | Backing Up Your System Disk                                  | 1–4  |
|         | Checking Device Names                                        | 1-4  |
|         | Determining Disk Space Requirements                          | 1–5  |
|         | Disabling Disk Quotas                                        | 1–5  |
|         | DECnet Preinstallation Tasks                                 | 1–6  |
|         | Starting DECnet                                              | 1–6  |
|         | Defining DECnet Logical Links                                | 1–6  |
|         | Defining the DECnet Executor Pipeline Quota                  | 1–8  |
|         | Enabling Remote Boot Services in DECnet                      | 1–9  |
|         | Setting Up Local DECnet for TCP/IP                           | 1–10 |
|         | Starting VMS/ULTRIX Connection Software for TCP/IP           | 1–11 |
|         | First-Time Preinstallation Tasks                             | 1–11 |
|         | Planning Disk Usage                                          | 1–11 |
|         | Setting Process Account Quotas                               | 1–12 |
|         | Checking System Parameters                                   | 1–12 |
|         | Upgrade Preinstallation Tasks                                | 1–13 |

# 2 Installing PATHWORKS for VMS

| Responding to VMSINSTAL Questions                 | 2–2 |
|---------------------------------------------------|-----|
| Starting VMSINSTAL                                | 2–2 |
| General VMSINSTAL Questions                       | 2–3 |
| Additional Questions for First-Time Installations | 2–6 |
| Additional Messages                               | 2–6 |
| Error Messages and Conditions                     | 2–8 |
| Logging Out                                       | 2–8 |
| Next Steps                                        | 2–8 |

## **3** Postinstallation Tasks

| Running the IVP Independently of Installation | 3–2  |
|-----------------------------------------------|------|
| Configuring the File Server                   | 3–2  |
| Enabling the Server Startup Files             | 3–6  |
| Manually Restarting the File and Disk Servers | 3–7  |
| Editing SYSTARTUP_V5.COM for System Startup   | 3–8  |
| Configuring the Disk Server                   | 3–10 |
| Final Check of the System                     | 3–11 |
| Next Steps                                    | 3–12 |
| VAXcluster System                             | 3–12 |
| Standalone System                             | 3–12 |

### A VMS Server V4.1 Files and Logical Names

# **B** Sample Installation Procedure

| Sample First-Time Installation | B–1 |
|--------------------------------|-----|
| Sample Upgrade Installation    | B–4 |

# C Setting Up Security for DECnet

| Setting Up Server Security | C–1 |
|----------------------------|-----|
| Setting Up User Privileges | C–2 |

# D Copying Release Notes Before Installation

# E System Parameters for Installation

| Worksheet                   | E–1 |
|-----------------------------|-----|
| Checking Current Values     | E3  |
| Calculating Required Values | E–3 |

# Glossary

## Index

# Figures

| 3–1 | File Server Configuration | 3–3 |
|-----|---------------------------|-----|
|-----|---------------------------|-----|

## Tables

| 1–1 | Checklist for Preparing to Install                  | 1–2 |
|-----|-----------------------------------------------------|-----|
| 1–2 | Required Software                                   | 1–3 |
| 2–1 | Checklist for Installing PATHWORKS for VMS          | 2–1 |
| 3–1 | Checklist for Postinstallation Tasks                | 3–1 |
| E–1 | Worksheet: System Parameter Values for Installation | E–2 |

# Preface

### Purpose

The purpose of this manual is to help the system administrator install PATHWORKS for VMS server software after the network transport software is installed.

# Audience

This manual is intended for the person who administers PATHWORKS for VMS. The manual assumes that the person can:

- Set up personal computers that run MS-DOS applications
- Use the VMS Operating System, including:
  - Digital Command Language (DCL)
  - EDT editor
  - AUTOGEN to configure and tune a VMS system
  - VMSINSTAL to install other layered products
- Set up a VMS system to run the DECnet transport
- Set up a VMS system to run the VMS/ULTRIX Connection software if the configuration includes the optional TCP/IP transport

# Organization

The following table can help you find information in this manual.

| Chapter 1  | Describes how to prepare for the installation of PATHWORKS for VMS.                                                                     |
|------------|----------------------------------------------------------------------------------------------------|
| Chapter 2  | Describes how to install PATHWORKS for VMS using the VMSINSTAL utility.                                                                 |
| Chapter 3  | Describes the tasks you need to perform after<br>installation. You need to perform these tasks before<br>you can use PATHWORKS for VMS. |
| Appendix A | Provides a listing of the files and logical names created by the installation.                                                          |
| Appendix B | Provides a sample installation procedure.                                                                                               |
| Appendix C | Explains how to set up security for servers using the DECnet transport.                                                                 |
| Appendix D | Provides an alternate method for copying release notes before installation.                                                             |
| Appendix E | Provides a worksheet and instructions for manually calculating system parameters.                                                       |

### **Related Documents**

The system administrator should have the following documents available:

- Overview for an explanation of terms and concepts
- Server Release Notes for important information about changes in the installation procedure

\_\_\_\_ Note \_\_\_\_

Server Release Notes that provide the most up-to-date information on PATHWORKS for VMS are available on line. For information on how to read and print out these release notes, see Chapter 2.

To extract the release notes from the kit prior to installing this product, see Appendix D. For more information on topics mentioned in this manual, see:

| Торіс                                       | Reference                                                      |
|---------------------------------------------|----------------------------------------------------------------|
| AUTOGEN command procedure                   | Guide to Setting Up a VMS System                               |
| Providing file and disk services            | Server Administrator's Guide                                   |
| Security for virtual disk services          | Server Administrator's Guide                                   |
| Security for file services                  | VMS System Manager's Manual or<br>Guide to VMS System Security |
| Tuning the server for better<br>performance | Server Administrator's Guide                                   |
| Using the Authorize utility                 | VMS documentation on system<br>management and operations       |

# Conventions

This manual uses the following conventions:

| Convention | Meaning                                                                                                    |
|------------|----------------------------------------------------------------------------------------------------|
|            | While you hold down the Ctrl key, press<br>another key or a pointing device button.                                                                                                    |
| Esc z      | Press the Esc key, release it, and then press<br>another key or a pointing device button.                                                                                                    |
| Return     | The Return key executes commands or<br>terminates a sequence. This key is labeled<br>Return or Enter, depending on your keyboard.                                                                         |
| "enter"    | Type all required text, spaces, and<br>punctuation marks; then press Return dor<br>Enter, depending on your keyboard.                                                                                     |
| UPPERCASE  | In VMS, DOS, and OS/2 syntax, uppercase<br>letters indicate commands and qualifiers. You<br>can enter commands and qualifiers in any<br>combination of uppercase or lowercase, unless<br>otherwise noted. |
| lowercase  | Lowercase letters in VMS, DOS, and OS/2<br>syntax indicate parameters. You must<br>substitute a word or value, unless the<br>parameter is optional.                                                       |

| Convention     | Meaning                                                                                                    |
|----------------|----------------------------------------------------------------------------------------------------|
| teal blue type | In examples of dialog between you and the<br>system, teal blue type indicates information<br>that you enter. In online (Bookreader) files,<br>this information appears in boldface. |
| boldface       | Boldface type indicates a new term<br>that appears in the glossary. In online<br>(Bookreader) files, boldface indicates<br>information you enter.                                   |
| numbers        | All numbers shown in this manual are in decimal form, unless otherwise noted.                                                                                                    |
|                | A vertical ellipsis in an example indicates that not all the data is shown.                                                                                                    |
| NOTE           | Notes provide information of special importance.                                                                                                    |
| CAUTION        | Cautions provide information to prevent damage to equipment or software.                                                                                                    |
| WARNING        | Warnings provide information to prevent personal injury.                                                                                                    |

## Terminology

The terms "personal computer" (PC) and "PC workstation" refer to standalone systems. The term "client" refers to a PC, connected to the network by PATHWORKS software, that can access resources on a server. A server is a system that offers services to clients.

The term "PATHWORKS" refers to PATHWORKS software. PATHWORKS is a trademark of Digital Equipment Corporation.

1

# **Preparing to Install PATHWORKS for VMS**

This chapter discusses the requirements and preparations necessary for installing PATHWORKS for VMS.

Allow 15 to 30 minutes to complete the instructions in this chapter. Table 1-1 is a checklist of the steps you need to follow to prepare for the installation procedure.

| Table 1–1 | Checklist | for | Preparing | to | Install |
|-----------|-----------|-----|-----------|----|---------|
|-----------|-----------|-----|-----------|----|---------|

| ~                 |                                                                                                    |
|-------------------|----------------------------------------------------------------------------------------------------|
| Comp              | olete the following preinstallation tasks:                                                                      |
|                   | Check your hardware requirements.                                                                               |
|                   | Check your software requirements.                                                                               |
|                   | Log into the SYSTEM account.                                                                                    |
|                   | Backup your system disk.                                                                                        |
|                   | Check the device names for reserved names.                                                                      |
|                   | Check the system disk to ensure that sufficient disk space is available.                                        |
|                   | Disable disk quotas for SYSTEM accounts.                                                                        |
| For I             | DECnet, complete the following preinstallation tasks.                                                           |
| DEC               | net and TCP/IP for file and print services:                                                                     |
|                   | Start DECnet.                                                                                                   |
| $\Box$            | Define DECnet logical links.                                                                                    |
|                   | Define the DECnet executor pipeline quota.                                                                      |
|                   | Enable remote boot services.                                                                                    |
|                   | Set up local DECnet (required to support only the TCP/IP transport).                                            |
| For t             | he TCP/IP transport, start the VMS/ULTRIX Connection.                                                           |
| When              | n you are installing for the first time:                                                                        |
|                   | Decide on what disks you want to install the file and disk server software.                                     |
| Whe               | n you are upgrading an existing installation:                                                                   |
|                   | Notify PATHWORKS users to log off the servers.                                                                  |
| $\overline{\Box}$ | Check to make sure all PATHWORKS users have logged off.                                                         |
| П                 | Disconnect remaining PATHWORKS service connections.                                                             |
|                   | Stop the file and disk servers.                                                                                 |
|                   | Disable the automatic startup of the file and disk servers (if you have edited the SYSTARTUP_V5.COM procedure). |

### What You Need

This section describes the hardware and software requirements of PATHWORKS for VMS.

#### **Prerequisite Hardware**

Be sure that the network, including cables, clients, servers, and other hardware, is connected.

### **Prerequisite Software**

VMS Version 5.3 or greater is required. The following VMS classes are required to install PATHWORKS for VMS:

- VMS required savesets
- Network support
- Miscellaneous files
- Secure User Environment

Table 1–2 lists other required software and PAKs (Product Authorization Keys).

The transports that you use determine what software is required:

#### Table 1–2 Required Software

| If you use:                                                 | PATHWORKS for VMS requires:                                                                                           |
|-------------------------------------------------------------|----------------------------------------------------------------------------------------------------|
| TCP/IP for file and<br>print services only                  | VMS/ULTRIX Connection software, a Connection PAK, and DECnet software.                                                |
| /                                                           | No PAK is required for local DECnet. DECnet<br>is needed for PCSA_MANAGER communications<br>with the file server.     |
| DECnet for file and print services only                     | DECnet software (provided with VMS).<br>DECnet Phase IV PAK                                                           |
| TCP/IP and<br>DECnet for file<br>and print services<br>only | VMS/ULTRIX Connection software, a Connection<br>PAK, and DECnet software (provided with VMS).<br>DECnet Phase IV PAK. |

### Prerequisite Software for Upgrading an Existing Installation

If you already have a previous version of the product (PCSA VMS Services for PCs), you may be able to upgrade your installation directly to PATHWORKS for VMS Version 4.1. The following chart tells what interim software version needs to be installed before installing Version 4.1.

| lf you have:     | Comment                                                          |
|------------------|------------------------------------------------------------------|
| PCSA Version 2.2 | Must install Version 3.1 or 3.0 before installing<br>Version 4.1 |
| PCSA Version 3.0 | No interim version necessary; install Version 4.1                |
| PCSA Version 3.1 | No interim version necessary; install Version 4.1                |

# **Preinstallation Tasks**

Before installing PATHWORKS for VMS, review and complete the preinstallation tasks in the sections that follow.

### Logging In to a Privileged Account

Install PATHWORKS for VMS from the SYSTEM account to ensure that you have sufficient privileges for installation.

### **Backing Up Your System Disk**

Do a systemDigital recommends that you do a system backup before installing<br/>any layered product on the operating system.

Use the backup procedures that have been established at your site.

### **Checking Device Names**

Before you install PATHWORKS for VMS, check the names of your devices for any reserved names:

| LAST   |                                    |
|--------|------------------------------------|
| Device | Error                              |
| Status | Count                              |
| Online | 0                                  |
|        | LAST<br>Device<br>Status<br>Online |

Device names that begin with LAST, LAD, LANS or LAC are reserved. Do not define device labels that begin with LAST, LAD, LANS or LAC. For new installations, if you already have any device label beginning with LAST, LAD, LANS, or LAC, you must rename that device.

For example, you might prefix disk names with DISK\$.

### **Determining Disk Space Requirements**

You need 6,000 blocks of disk space to install the software. The VMS server requires a larger amount of free disk space during installation than it requires after installation.

You need approximately 6,000 blocks of disk space on the system disk during installation.

To determine the number of free disk blocks on the current system disk, enter the following command at the DCL prompt:

\$ SHOW DEVICE SYS\$SYSDEVICE

#### **Disabling Disk Quotas**

The installation of PATHWORKS requires that disk quotas be disabled on the SYSTEM accounts (UIC [1,4] and UIC [1,1]).

Note \_\_

If the DISKQUOTA parameter remains enabled with a low limit during the startup procedure, the SYSTEM account can be left without enough disk space to create or extend the log files and the service database. The file server (PCFS\_SERVER.EXE) must be able to create log files and extend the file service database for the file server to start and work properly.

To disable disk quotas:

1. Enter the following command:

\$ RUN SYS\$SYSTEM:DISKQUOTA DISKQUOTA> DISABLE DISKQUOTA> EXIT

- 2. Check that the disk quotas have been disabled by entering this command:
  - \$ SHOW QUOTA

%SYSTEM-F-QFNOTACT, disk quotas not enabled on this volume

# **DECnet Preinstallation Tasks**

This section discusses:

- Starting DECnet
- Defining DECnet logical links
- Defining the DECnet executor pipeline quota
- Enabling Remote Boot Services
- Setting Up Local DECnet for TCP/IP

### Starting DECnet

To determine whether DECnet is running, enter:

\$ MCR NCP SHOW EXECUTOR

If DECnet is running, a screen similar to the following is displayed, indicating that the executor node STATE is ON:

Node Volatile Status as of 21-SEP-1991 08:03:56 Executor node = 9.884 (SERVR7) State = on

Identification = DECnet-VAX V5.4, VMS V5.4

If DECnet has already been configured for this system, start DECnet by executing:

\$ SYS\$MANAGER:STARTNET

If DECnet is not running, define the node if DECnet is going to be used for file and print services. In this case, refer to the VMS System Manager's Manual for information on how to define nodes.

### **Defining DECnet Logical Links**

To run the VMS file server, you may need to increase the maximum number of DECnet logical links. To determine and change the maximum number of DECnet logical links:

1. Determine the current maximum number of logical links, by setting your default to SYS\$SYSTEM and entering:

\$ MCR NCP NCP> SHOW EXECUTOR CHARACTERISTICS Information similar to the following is displayed. Look for the maximum links line:

```
Node Volatile Characteristics as of 21-SEP-1991 21:30

Executor node = 9.884 (SERVR7)

Identification = DECnet-VAX V5.4, VMS V5.4

Management version = V4.0.0

Incoming timer = 45

Outgoing timer = 60

Incoming Proxy = Enabled

Outgoing Proxy = Enabled

NSP version = V4.1.0

Maximum links = 32
```

2. Determine the number of logical links you need by using the formula from the following table that is appropriate for your configuration:

| Configuration               | Formula                                                                                                    |
|-----------------------------|----------------------------------------------------------------------------------------------------|
| Without PC DECwindows Motif | NUMBER OF LINKS = $2n + x + y$                                                                                                    |
| With PC DECwindows Motif    | NUMBER OF LINKS = $3n + x + y$                                                                                                    |
|                             | n is the number of workstations<br>that can connect to the file<br>server. For example, 20.                                                                                                    |
|                             | x is the number of nodes in your<br>VAXcluster. If the file server is<br>not running in a VAXcluster, the<br>number of nodes is 1.                                                              |
|                             | y is the number of additional<br>links required for other<br>DECnet applications, such as<br>DECwindows. For example, 6.<br>See the application's installation<br>documentation for this value. |

3. If the current number of logical links is lower than the number you need, change the number by entering:

```
NCP> SET EXECUTOR MAXIMUM LINKS n
NCP> DEFINE EXECUTOR MAXIMUM LINKS n
NCP> EXIT
$
```

| Parameter | Description                              |
|-----------|------------------------------------------|
| n         | Is the number of logical links you need. |

### Defining the DECnet Executor Pipeline Quota

To ensure that the file server transfers large data files correctly and efficiently, you must set the DECnet executor pipeline quota to a value greater than, or equal to, 13,000. To set your quota:

1. Determine the current quota by setting your default to SYS\$SYSTEM and entering:

```
$ MCR NCP
NCP> SHOW EXECUTOR CHARACTERISTICS
```

Information similar to the following is displayed. Look for the Pipeline Quota line:

Node Volatile Characteristics as of 21-SEP-1991 21:30:20 Executor node = 9.884 (SERVR7) Identification = DECnet-VAX V5.4, VMS V5.4 Management version = V4.0.0 Incoming timer = 45 Outgoing timer = 60 Incoming Proxy = Enabled Outgoing Proxy = Enabled NSP version = V4.1.0 Maximum links = 32 Delay factor = 80 Delay weight = 5 Inactivity timer = 60 Retransmit factor = 10 Routing version = V2.0.0 Type = nonrouting IV Routing timer = 180 Maximum address = 1023 Maximum hops = 30 Maximum visits = 63 Maximum area = 63 Mix broadcast nouters = 32 Maximum path splits = 1

| Area maximum cost        | = | 1022     |     |          |
|--------------------------|---|----------|-----|----------|
| Area maximum hops        | = | 30       |     |          |
| Maximum buffers          | = | 100      |     |          |
| Buffer size              | = | 576      |     |          |
| Default access           | = | incoming | and | outgoing |
| Pipeline quota           | = | 10000    |     |          |
| Alias maximum links      | = | 32       |     |          |
| Path split policy        | - | Normal   |     |          |
| Maximum Declared Objects | = | 31       |     |          |
| •                        |   |          |     |          |

Note

If the pipeline quota is already set to a value larger than 13,000, do not reset it.

2. If the quota is too low, set the pipeline quota to 13,000, by entering:

```
NCP> SET EXECUTOR PIPELINE QUOTA 13000
NCP> DEFINE EXECUTOR PIPELINE QUOTA 13000
NCP> EXIT
$
```

### **Enabling Remote Boot Services in DECnet**

This section applies only to wide-area networks that use the DECnet transport. To allow your VAX computer to boot a client over the Ethernet network, you must enable remote boot services.

\_\_\_ Note \_

When you enable remote boot services, be sure you are not using SETHOST to connect to the VAX computer. In the following procedure, you must set the DECnet circuit OFF, which disconnects SETHOST.

To enable remote boot services once instead of each time you reboot the VAX computer:

1. Set your default to SYS\$SYSTEM and enter:

\$ MCR NCP

2. Determine the existing circuits by entering:

NCP> SHOW KNOWN CIRCUIT

A list of circuits is displayed. For example:

Known Circuit Volatile Summary as of 21-SEP-1991 09:18:05 Circuit State Loopback Adjacent Name Routing Node QNA-0 on 8.1030

3. To enable remote boot services, enter the following NCP commands, using any existing circuit identifier from the displayed list:

NCP> SET CIRCUIT circuit-id STATE OFF NCP> SET CIRCUIT circuit-id SERVICE ENABLED NCP> SET CIRCUIT circuit-id STATE ON NCP> DEFINE CIRCUIT circuit-id SERVICE ENABLED NCP> EXIT

| Parameter  | Description                                                                                |
|------------|--------------------------------------------------------------------------------------------|
| circuit-id | Is the circuit identifier for the VAX computer's Ethernet controller (for example, QNA-0). |

### Setting Up Local DECnet for TCP/IP

For

configurations using the TCP/IP transport: Follow these special procedures to set up local DECnet if the client workstation is going to use TCP/IP for file and print services only.

In this case, you need to configure DECnet to run locally for communications between the PCSA Manager and the file server.

1. Refer to VMS System Manager's Manual for instructions on how to use the SYS\$MANAGER:NETCONFIG command procedure to define your node as an end node.

Note .

After defining your node, do not load the DECnet Phase IV End Node PAK.

- 2. Start DECnet by executing this command:
  - \$ @SYS\$MANAGER:STARTNET

3. Verify that DECnet is running by executing:

\$ SHOW NETWORK
VAX/VMS Network status for local node 1.111 TEST1 on
21-SEP-1991 08:05:21.06

# Starting VMS/ULTRIX Connection Software for TCP/IP

For configurations using the TCP/IP transport: To determine whether the VMS/ULTRIX Connection software is running, enter the following command:

\$ SHOW LOGICAL UCX\$INET\_HOST "UCX\$INET\_HOST" = "SERVR1" (LNM\$SYSTEM TABLE)

If the Connection is not running, start it by entering:

\$ @SYS\$MANAGER:UCX\$STARTUP

For more information, consult the VMS/ULTRIX Connection documentation.

## **First-Time Preinstallation Tasks**

| For first-time | If you are installing PATHWORKS for VMS for the first time, you |
|----------------|-----------------------------------------------------------------|
| installations: | need to consider the following section.                         |

### **Planning Disk Usage**

| Consider                        | To decide on which disks to install file and disk services, you need                                                                                                    |
|---------------------------------|----------------------------------------------------------------------------------------------------|
| providing                       | to:                                                                                                    |
| services on<br>different disks. | <ul> <li>Avoid using the system disk for any services that can be<br/>located on other disks. When the system disk does not have<br/>to process file server I/O requests, improved disk access can<br/>result.</li> </ul> |

- Allow for 27,000 blocks of disk space for the PATHWORKS for DOS Version 4.1 client software
- Consider the disk space needed for each client for remote booting. Refer to the chart for Kbyte and Mbyte conversions to blocks (each block is 512 bytes).

| De | əfau | lt | disk         | size |
|----|------|----|--------------|------|
| is | 1.2  | ٨  | <i>lbyte</i> | s:   |

| Disk Size   | Default File Size | Minimum Allocation |
|-------------|-------------------|--------------------|
| 360 Kbytes  | 720 blocks        | 12 blocks          |
| 720 Kbytes  | 1440 blocks       | 14 blocks          |
| 1.2 Mbytes  | 2400 blocks       | 29 blocks          |
| 1.44 Mbytes | 2840 blocks       | 33 blocks          |
| 5 Mbytes    | 10240 blocks      | 66 blocks          |
| 10 Mbytes   | 20480 blocks      | 16417 blocks       |
| 20 Mbytes   | 40960 blocks      | 16417 blocks       |
| 32 Mbytes   | 65535 blocks      | 16417 blocks       |
| 64 Mbytes   | 131072 blocks     | 16633 blocks       |
| 128 Mbytes  | 262144 blocks     | 32977 blocks       |
| 256 Mbytes  | 524288 blocks     | 65665 blocks       |
| 512 Mbytes  | 1048576 blocks    | 65921 blocks       |

The installation prompts you for the disk name (logical name) on which you want to locate the following PATHWORKS for VMS components:

- System/application software
- Personal accounts and common services
- LAD (local area disk) boot disks

### **Setting Process Account Quotas**

PATHWORKS for VMS places no special requirements on process account quotas. Default SYSTEM process account quotas are sufficient for installing PATHWORKS for VMS.

### **Checking System Parameters**

VMS system parameters are automatically checked during installation to support:

- 30 workstations
- 256 disk services
- File server cache requirements
- Device driver memory requirements

PATHWORKS for VMS relies on the AUTOGEN utility to adjust the VMS system parameters stored in the MODPARAMS.DAT data file. If adjustments are needed, the installation procedure informs you what adjustments are required.

See Appendix E for more information on how the parameters used in the installation are calculated.

# **Upgrade Preinstallation Tasks**

lf you are upgrading existing software:

- If you are upgrading an existing server installation:
- 1. Notify all PATHWORKS users to log off the server.
- 2. Determine whether all PATHWORKS users are logged off the server by entering:
  - \$ ADMIN/PCSA SHOW FILE\_SERVER CONNECTIONS
  - \$ ADMIN/PCSA SHOW DISK\_SERVER CONNECTIONS

If all users are logged off, the following message is displayed:

No service connection

3. If any PATHWORKS users remain connected, disconnect them from the server by entering:

\$ ADMIN/PCSA STOP FILE SERVER CONNECTIONS /ALL \$ ADMIN/PCSA STOP DISK SERVER CONNECTIONS

- ADMIN/PCSR SIDP DISK\_SERVER CONNEC
- 4. Stop the file and disk servers.

To check if you have file or disk server processes running:

\$ SHOW SYSTEM

A list of current processes is displayed, the process identification (PID) number is displayed to the left of the process name. Look for the following processes:

- PCFS\_SERVER (file server)
- LAD\$KERNEL (disk server)

To stop the file server process, PCFS\_SERVER:

\$ STOP/ID=n

| Stop the file           |                                                                                                    | Parameter                                                                                                    | Description                                                                                                    |  |
|-------------------------|----------------------------------------------------------------------------------------------------|----------------------------------------------------------------------------------------------------|----------------------------------------------------------------------------------------------------|--|
| server                  |                                                                                                    | n                                                                                                    | Is the PID (Process Identification) number of the process you want to stop.                                                          |  |
|                         |                                                                                                    | If you cannot the process.                                                                                                    | stop a process, users may still be connected to                                                                                      |  |
|                         |                                                                                                    | To stop the disk server process, LAD\$KERNEL:                                                                                                |                                                                                                    |  |
|                         | <pre>\$ PCSA_MANAGER PCSA_MANAGER&gt; STOP DISK CONNECTIONS PCSA-I_ISVRSTOPPED, all connections stopped.</pre> |                                                                                                    | ER<br>STOP DISK CONNECTIONS<br>DPPED, all connections stopped                                                                        |  |
| Stop the disk<br>server | 5.                                                                                                    | Disable the au<br>you have edite<br>to automatical                                                                                           | atomatic startup of the file and disk servers (if<br>ed your SYS\$MANAGER:SYSTARTUP_V5.COM<br>lly start the file and disk services). |  |
|                         |                                                                                                    | For example, software, sear                                                                                                    | if SYSTARTUP_V5.COM starts the networking ch for the following lines:                                                                |  |
|                         |                                                                                                    | !<br>\$ ! Startup PC<br>!<br>\$ @SYS\$STARTC<br>!<br>\$ ! Startup PC<br>!<br>\$ @SYS\$STARTC<br>!<br>\$ ! Startup LA<br>!<br>\$ @SYS\$STARTC | CSA Disk Server.<br>DP:LAD_STARTUP<br>CSA File Server.<br>DP:PCFS_STARTUP<br>AT.<br>DP:LTLOAD                                        |  |

Edit the lines displayed in bold to comment out the commands, as follows:

```
$ ! Startup PCSA Disk Server.
$ ! @SYS$STARTUP:LAD_STARTUP
$ ! Startup PCSA File Server.
$ ! @SYS$STARTUP:PCFS_STARTUP
$ ! Startup LAT.
$ ! @SYS$STARTUP:LTLOAD
```

\_\_ Note \_\_\_

VMS defines SYS\$STARTUP as a search list that includes both the startup directory and the SYS\$MANAGER directory.

### Logging Out

If you are not continuing with the installation procedure at this time, log out of the privileged account:

```
$ LOGOUT
```

SYSTEM logged out at 21-SEP-1991 17:01:01.01

2

# Installing PATHWORKS for VMS

VMSINSTAL is the standard installation procedure for VMS layered products. It consists of a series of questions and informational messages.

This chapter describes how to use VMSINSTAL to install PATHWORKS for VMS.

Table 2–1 is a checklist of the steps you need to follow to install PATHWORKS for VMS.

\_ Caution \_

Be sure you understand the information and complete the tasks described in Chapter 1 before you perform the installation tasks in this chapter.

#### Table 2–1 Checklist for Installing PATHWORKS for VMS

- Start VMSINSTAL.
  - Respond to installation questions.
- Follow up on error messages.

## **Responding to VMSINSTAL Questions**

Default responses are displayed in brackets.

Press Return to accept a default response. Each VMSINSTAL question you need to answer is marked with an asterisk (\*) at the beginning of the line. Some questions show a default response in brackets. Unless some aspect of your system differs from this configuration, as a general rule, you can accept the default.

To accept a default response, press Return. For example:

\* Are you satisfied with the backup of your system disk [YES]?

The following sections list the questions in the order that they appear during the installation.

Note \_

Depending on the configuration of your VAX computer, the dialog that occurs during your installation can differ slightly from the examples that appear in this section.

Starting VMSINSTAL

Allow 15 to 30 minutes to complete the instructions in this chapter. To start the installation procedure:

- 1. Log in to a privileged account on the server, such as the SYSTEM account, if you have not already done so.
- 2. Set the default directory by entering:
  - \$ SET DEFAULT SYS\$UPDATE

Note \_

If you are upgrading an existing installation, do not install a new version of the server software until all PATHWORKS users are disconnected from the server.

- 3. Start VMSINSTAL by entering:
  - \$ @VMSINSTAL PCSA041 device name OPTIONS N

| For information                                        | Parameter   | Description                                                                                                    |  |  |
|--------------------------------------------------------|-------------|----------------------------------------------------------------------------------------------------|--|--|
| on other<br>VMSINSTAL                                  | PCSA041     | Identifies the product.                                                                                                    |  |  |
| options, see the<br>VMS System<br>Manager's<br>Manual. | device_name | Is the name of the device on which you<br>plan to mount the media. For example,<br>MTA0, MUA0, or MKA500 (depending on<br>the media) is the device name for a tape<br>drive.                                                                                                    |  |  |
|                                                        | OPTIONS N   | Is an optional parameter that causes<br>the installation procedure to prompt<br>you about accessing online Release<br>Notes during the installation. Because<br>the online Release Notes can contain<br>important information about changes<br>to the installation procedure, Digital<br>recommends that you specify OPTIONS<br>N. |  |  |
|                                                        |             |                                                                                                    |  |  |

Note

You can interrupt the installation procedure at any time by pressing  $\boxed{Ctrl/Y}$ . The installation procedure deletes all the files it has created and exits. You can start the installation again.

### **General VMSINSTAL Questions**

The installation begins with a series of general questions.

- Active Processes
   \*VMSINSTAL-W-ACTIVE, The following processes are still active:

   \* Do you want to continue anyway [NO]?
   Enter YES and press Return.
   The active processes and the installation procedure do not interfere with each other.
  - 2. System Backup
    - \* Are you satisfied with the backup of your system disk [YES]?

For a sample installation script, see Appendix B.

If you have not made a backup, or are not satisfied with the backup you made, enter NO and press Return to discontinue the installation. After you back up your system disk, restart the installation. If you are satisfied with the backup of your system disk, press Return. 3. Mounting Media Please mount the first volume of the set on MUAO:. \* Are you ready? YES %MOUNT-I-MOUNTED, PCSA mounted on SERVR1\$MUA0: If your installation kit contains more than one volume, the installation prompts you to insert the additional volumes and asks you to indicate when you are ready to proceed with the installation. VMSINSTAL displays a message that the installation of Sample installation PATHWORKS for VMS is beginning. The following example messages: shows a series of messages displayed as the installation begins: The following products will be processed: PCSA V4.1 Beginning installation of PCSAV41 at 08:49 %VMSINSTAL-I-RESTORE, Restoring product save set A ... 4. Release Notes Options Release notes options Release notes included with this kit are always copied to SYS\$HELP. Additional Release Notes Options: 1. Display release notes 2. Print release notes 3. Both 1 and 2 4. None of the above \* Select option [2]: The installation prompts you about release notes only if you specified OPTIONS N when you started VMSINSTAL. If you select option 1 or 3, VMSINSTAL displays the Release Notes immediately on the console terminal.

You can terminate the display at any time by pressing  $\boxed{Ctr/C}$ .

• If you select option 2 or 3, the installation prompts you for the name of the print queue that you want to use:

```
* Queue name [SYS$PRINT]:
```

Enter a queue name, or press Return to send the file to the default output print device.

The file name for the release notes is PCSA041.RELEASE\_ NOTES. VMSINSTAL moves the release notes to SYS\$HELP, whether or not you specified OPTIONS N.

%VMSINSTAL-I-RELMOVED, Product's release notes have been moved to SYS\$HELP.

#### 5. Checking for VMS Version 5.3 or Greater

%PCSA-I-VERSION, Checking for VMS version 5.3 or greater...

#### 6. PATHWORKS Previously Installed

%PCSA-I-OLDVPCSA, PATHWORKS for VMS previously installed

#### 7. Running the Installation Verification Procedure (IVP)

- \* Do you want to run the IVP after the installation [YES]?
- To run the IVP automatically after the installation procedure, press Return.
- To run the IVP independently of the installation procedure, enter NO and press Return. Instructions for running the IVP independently of the installation procedure are in Chapter 3.

#### 8. Purging Files

\* Do you want to purge files replaced by this installation [YES]?

Purging deletes the old versions of the files replaced by the installation and saves disk space. If you choose not to have the installation procedure purge files, you can purge the files manually after you complete the installation successfully.

#### 9. Checking for Free Blocks

%PCSA-I-FREEBLKS, Checking for 5200 free blocks

#### 10. Checking if DECnet Is Running

%PCSA-I-CHK NET, Checking if DECnet is running

The file server requires that DECnet be running.

See Appendix A for a list of PATHWORKS for VMS components.

File name and location of

release notes:

### Additional Questions for First-Time Installations

Wherever possible, refer to a disk by its system logical name such as SYS\$SYSDEVICE instead of its physical device name such as \$1\$DISK: If you are installing the VMS server for the first time, the installation requests the following information:

- 1. The client system device name.
  - \* Disk Name for PCSA system/application software
    [SYS\$SYSDEVICE]:

Enter the name of the device that will hold the PATHWORKS client system and application software, or take the default name.

2. The device name for personal accounts and common services.

\* Disk Name for USER accounts, COMMON services [SYS\$SYSDEVICE]:

Enter the name of the device that holds personal accounts and common services.

#### 3. The group number.

\* Group number for PCSA software directories [360]:

Enter the group UIC for the PATHWORKS users.

#### 4. Disk server boot device.

\* Disk Name for LAD BOOT disks [SYS\$SYSDEVICE]:

Enter the name of the device to hold the disk server's network boot disks.

#### **Additional Messages**

When the installation questions have been answered, the installation continues.

#### Installation continues unattended message

All questions have been answered. The installation of PATHWORKS for VMS V4.1 will continue unattended.

```
%VMSINSTAL-I-RESTORE, Restoring product save set B ...
```

%PCSA-I-DIRECTORY, Checking for [PCSA] on the system disk %PCSA-I-PCFS OLD, Renaming existing PCFS\_STARTUP.COM to .OLD %PCSA-I-LAD OLD, Renaming existing LAD\_STARTUP.COM to .OLD %PCSA-I-PCFS\_SERV\_UPDATE, Converting the File Service Database ... %PCSA-I-DEF\_OBJS, Defining DECnet objects PCFS,PCSA\$RMI,PCX\$SERVER, and PCSA\$MAIL %PCSA-I-SPECIFY, Specifying target directories for the appropriate files

#### • Postinstallation instructions

These instructions advise you to configure your system as part of the postinstallation tasks described in Chapter 3.

#### POST INSTALLATION INSTRUCTIONS

In order to complete the installation of PATHWORKS for VMS you must invoke the PCSA\$CONFIG utility as documented in the installation guide.

\$ @SYS\$STARTUP:PCSA\$CONFIG

After running PCSA\$CONFIG you may start the file server using the specified transport(s):

| For | DECnet, | ,   |      | <pre>@SYS\$STARTUP:PCFS</pre> | STARTUP |            |
|-----|---------|-----|------|-------------------------------|---------|------------|
| For | TCP,    |     |      | @SYS\$STARTUP:PCFS            | STARTUP | TCP        |
| For | DECnet  | and | TCP, | @SYS\$STARTUP:PCFS            | STARTUP | DECNET/TCP |

To start the disk server: @SYS\$STARTUP:LAD\_STARTUP \* Press RETURN to complete the installation:

#### • Moving files to their target directories

If the installation procedure is successful so far, VMSINSTAL moves the new or modified files to their target directories and updates help files. If you asked for files to be purged, that work is done now. The following message is displayed:

%VMSINSTAL-I-MOVEFILES, Files will now be moved to their target directories...

#### Displaying IVP messages

If you chose to run the IVP automatically after the installation procedure, the following message is displayed:

Starting Installation Verification Procedure for PATHWORKS V4.1 at 21-SEP-1991 08:56

#### • Displaying a completed installation message

When the installation is complete, the following message is displayed:
IVP Completed Successfully at 21-SEP-1991 08:57 Installation of PCSA V4.1 completed at 08:57

VMSINSTAL procedure done at 08:58

### **Error Messages and Conditions**

If errors occur, the VMSINSTAL displays the following message:

%VMSINSTAL-E-INSFAIL, The installation of PCSA V4.1 has failed.

Possible conditions causing errors Errors can occur during the installation if any of the following conditions exist:

- The operating system version is incorrect.
- A prerequisite software version is missing.
- Quotas necessary for successful installation are insufficient.
- System parameter values for successful installation are insufficient.
- Disk space is inadequate.

Note \_\_\_\_\_

Installation requirements are described in Chapter 1 and system parameters in Appendix E.

If you are notified that any of these conditions exist, take the appropriate action described in the message.

## Logging Out

Log out of the privileged account:

\$ LOGOUT SYSTEM logged out at 21-SEP-1991 17:01:01.01

## **Next Steps**

Now that you have installed the PATHWORKS for VMS software, perform the postinstallation tasks described in Chapter 3.

3

# **Postinstallation Tasks**

Before you can use PATHWORKS for VMS, you must perform some postinstallation tasks.

Table 3–1 is a checklist of the steps you need to follow for postinstallation tasks.

Table 3–1 Checklist for Postinstallation Tasks

| Run the IVP if you have not already done so.               |
|------------------------------------------------------------|
| Configure the file and disk servers.                       |
| Restart the file and disk servers.                         |
| Enable the automatic startup of the file and disk servers. |
| Make a final check of the system.                          |

Allow 15 to 30 minutes to complete the instructions in this chapter.

# **Running the IVP Independently of Installation**

If you ran the IVP automatically with the installation procedure, it is unnecessary to run it again. The Installation Verification Program (IVP) verifies the installation.

If you planned to run the IVP independent of the installation procedure, run it now by entering:

\$ @SYS\$TEST:PCFS\$IVP.COM

The IVP checks to make sure that all files were copied successfully during the installation.

When the IVP successfully completes all tests, a message is displayed notifying you that the Installation Verification Procedure was completed successfully.

IVP Completed Successfully at 21-SEP-1991 17:20 Installation of PCSA V4.1 completed at 17:20

If the IVP is unsuccessful, the following message is displayed:

The PATHWORKS for VMS V4.1 Installation Verification Procedure failed. %VMSINSTAL-E-IVPFAIL, The IVP for DEC PATHWORKS V4.1 has failed.

In this case, follow up with error messages as described in Chapter 2.

## **Configuring the File Server**

The file server does not start unless it is configured.

Use the following procedure to configure the file server (done only once, after you have installed PATHWORKS V4.1):

1. Starting the Configuration utility)

Start the Configuration utility by issuing the following command:

\$ @SYS\$STARTUP:PCSA\$CONFIG

The Configuration utility displays the following messages:

PATHWORKS for VMS Initial Configuration procedure

Checking SYS\$SPECIFIC directories for files that interfere with the running of PATHWORKS for VMS

Checking system parameters...

Calling Configuration Menu...

Figure 3–1 shows the current configuration.

Figure 3–1 File Server Configuration

| Lon                                                                               | figure Serv                            | er Paraneters                                                                                        |        |
|-----------------------------------------------------------------------------------|----------------------------------------|----------------------------------------------------------------------------------------------------|--------|
| Number of workstations                                                            | [ 165 <b>]</b>                         | File extent in blocks                                                                                | 256]   |
| Enable open file caching                                                          | [ 1024]<br>? [ N]                      | Cache Duffer size in bytes [ 6                                                                       | 15]    |
|                                                                                   |                                        |                                                                                                    |        |
| Use cursor keys<br><ct<br><ctrl z="">=Quit, <ctrl e="">=Sav</ctrl></ctrl></ct<br> | or (RETURN)<br>rl D)=Edit<br>e & Exit, | key to move between fields<br>all parameters<br><ctrl h="">=Help, <ctrl w="">=Screen R</ctrl></ctrl> | efresh |

- 2. Use the cursor keys to move through the fields to the value you want to change.
  - Press Ctrl/H for help on a selected parameter.
  - Press Backspace to delete the character at the cursor position.
  - Press Ctrl/Z to quit without saving.
  - Press Ctrl/E to save the new values.
- 3. After you press Ctrl/E, one of the following occurs:
  - Case 1 The configuration is saved.
  - Case 2 A message is displayed indicating that you need to change system parameters.
  - Case 3 A message is displayed indicating that you do not have enough system page file.

Proceed to the appropriate section.

To quit without saving, press

#### Case 1 - Configuration Is Saved

If you receive a message indicating that the configuration is saved, you have successfully configured the server.

### Case 2 - Need to Change System Parameters

If you receive the following messages, you need to change system parameters to support the new configuration:

```
System parameters need to be changed to support the new configuration.
```

View the changes needed for the system parameters ? [YES or NO]: (YES)

- 1. You are asked if you want to view the changes to the system parameters.
- 2. You are asked if you want to change the system parameters.

If you do not want to change the system parameters, you need to change the configuration until the required system parameters are acceptable. Keep in mind that the required parameters are computed from a snapshot of system resources in use while you complete the menu option.

3. You are asked if you want to edit the system parameter file. If you choose to edit, the system parameter file is displayed with the EDT editor. You do not have to make changes to the file if you do not want to.

To exit the EDT editor, press [Ctrl/Z] and enter:

\*EXIT

Additional VMS system pages may be needed. 4. When you change the configuration, the VMS system page file is checked. If the following message is displayed (the page file size and log file location may vary), the system does not have enough free pages for the new configuration:

To start the file server with the new configuration, you must save the new configuration and:

- > Exit the PCSA Manager menu, and
- > Run @SYS\$UPDATE:SWAPFILES
- > AUTOGEN the system, and
- > REBOOT the system

When you run @SYS\$UPDATE:SWAPFILES, change the page file size. The current page file size is 13592; the required size is 19306. These values are also recorded in DKA700:[PCSA]PCFS\$STARTUP PARAMS.LOG. If you do not want to save the new configuration, you should quit now. Do you want to save the new configuration ? [YES or NO]: (YES)

Follow the steps displayed on the screen, being sure to exit the PCSA Manager menu before continuing.

5. If you do not receive an insufficient page file message in step 4, a message is displayed indicating that when you save the configuration, you must also run AUTOGEN and reboot the system.

You can:

- Save the configuration
- Quit without saving the new configuration
- 6. You are prompted to run AUTOGEN and reboot the system. When you reboot, the system shuts down.

If you do not want to reboot now, you can run AUTOGEN now and reboot later. However, you must reboot before restarting the file server.

7. If the file server does not start automatically when you reboot the system, you need to start it.

To determine if the file server is already started:

a. Start the PCSA Manager utility by entering:

\$ ADMIN/PCSA

b. Enter the SHOW VERSION command:

PCSA\_MANAGER> SHOW VERSION

A display similar to the following indicates whether the file server is started:

LAD\$KERNEL version : Not available LADDRIVER version : Not available PCFS\_SERVER version : Not available PCSA\_MANAGER version: PCSA\_MANAGER V4.1

If the display indicates that the PCFS\_SERVER version is not available, you need to restart the server. Follow the directions in Manually Restarting the File and Disk Servers.

### Case 3 - Insufficient System Page File

When you change the configuration, the VMS system page file is checked. If the following message is displayed, the system does not have enough free pages for the configuration:

```
To start the file server with the new configuration, you must save the new configuration and:
```

> Exit the PCSA Manager menu, and

> Run @SYS\$UPDATE:SWAPFILES

> REBOOT the system

When you run @SYS\$UPDATE:SWAPFILES, change the page file size. The current page file size is 13592; the required size is 19306. These values are also recorded in DKA700:[PCSA]PCFS\$STARTUP PARAMS.LOG.

If you do not want to save the new configuration, you should quit now.

Do you want to save the new configuration ? [YES or NO]: (YES)

Follow the steps on the screen, being sure to exit the PCSA Manager menu before continuing.

## **Enabling the Server Startup Files**

This section discusses:

- Manually starting the file and disk server.
- Editing the system startup file (SYSTARTUP\_V5.COM) for automatically starting the servers.

\_ Note \_

If you disabled DISKQUOTA on the SYSTEM account before installing the VMS server, remember to enable it again.

# Manually Restarting the File and Disk Servers

If you rebooted the system, you will have to log in to the SYSTEM account before you can restart the file server and the disk server. You need to restart the file server for the new configuration to take effect.

- To determine if the file server is already started:
  - 1. Start the PCSA Manager utility by entering:
    - \$ ADMIN/PCSA
  - 2. Enter the SHOW VERSION command:

PCSA\_MANAGER> SHOW VERSION

A display similar to the following indicates whether the file server is started:

LAD\$KERNEL version : Not available LADDRIVER version : Not available PCFS\_SERVER version : Not available PCSA\_MANAGER version: PCSA\_MANAGER V4.1

- If the PCFS\_SERVER version is not running (Not available), you need to restart the server. Use one of the following commands depending on your transport:
  - For DECnet communication, enter:
    - \$ @SYS\$STARTUP:PCFS\_STARTUP DECNET
  - For TCP/IP, enter:
    - \$ @SYS\$STARTUP:PCFS\_STARTUP TCP
  - For DECnet and TCP/IP, enter:
    - \$ @SYS\$STARTUP:PCFS\_STARTUP DECNET/TCP
- If the file server does not start, read the startup log file. The name of the log file is PCFS\$LOG\_FILES:PCFS\$STARTUP.LOG. Enter:
  - \$ TYPE PCFS\$LOG FILES:PCFS\$STARTUP.LOG

• If LAD\$KERNEL and LADDRIVER are not running (Not available), you need to restart them. Use the following command:

\$ @SYS\$STARTUP:LAD\_STARTUP

\_\_\_\_\_ Note \_\_\_\_\_

For automatic startup, add these lines to SYSTARTUP\_ V5.COM on your system.

### Editing SYSTARTUP\_V5.COM for System Startup

Edit the SYS\$STARTUP:SYSTARTUP\_V5.COM file (the sitespecific system startup file) to start any or all of the following software components automatically, whenever your system is booted:

- PATHWORKS for VMS file server
- PATHWORKS for VMS disk server
- Local area transport (LAT) if you want to use the PCSA VT320 terminal emulator or the SETHOST terminal emulator with the VMS server

To enable an automatic startup:

1. If this is a first-time installation, add lines to SYSTARTUP\_ V5.COM to perform the startup commands.

\_\_\_\_\_ Note \_\_\_\_\_

Search for the lines that start DECnet or the TCP/IP transport in SYSTARTUP\_V5.COM, and be sure to place the lines that start the file and disk servers after the lines that start the transports.

If your installation is an upgrade, remove the comment character from each line in SYSTARTUP\_V5.COM that you had previously commented out. When edited, the lines in SYSTARTUP\_V5.COM are:

```
$ !
$ ! Startup PCSA Disk Server.
$ !
$ @SYS$STARTUP:LAD_STARTUP
$ !
$ ! Startup PCSA File Server.
$ !
$ @SYS$STARTUP:PCFS_STARTUP
$ !
$ ! Startup LAT.
$ !
$ @SYS$STARTUP:LTLOAD
```

#### Note \_

To start the disk server, add only the LAD\_STARTUP command. To start the file server, add only the PCFS\_ STARTUP command. If you do not want to use the VT320 or SETHOST terminal emulators, omit the LTLOAD command.

2. Add the name of the transport you are using to the line that starts the file server. If a transport is not specified, the DECnet transport is used by default.

You have these options:

- If you have DECnet transport, you add:
  - \$ @sys\$startup:pcfs\_startup DECNET
- If you have TCP/IP transport, you add:
  - \$ \$@sys\$startup:pcfs\_startup TCP
- If you have both DECnet and TCP/IP transports, you add:
  - \$ @sys\$startup:pcfs\_startup DECNET/TCP

| Parameter           | Description                 |
|---------------------|-----------------------------|
| specified_transport | DECNET, TCP, or DECNET/TCP. |

Add the transport DECNET, TCP, or DECNET/TCP to the PCFS command.

# **Configuring the Disk Server**

Changing the number of disk services. By default, the disk server allows for 256 disk services. Servers with many network key disks can require more than the default number of disk services. A **network key disk** is a disk service used to boot a user's client and is unique for each client.

Listing mounted disk services.

Determine how many disk services are mounted on the server by listing them. The display lists network key disks as well as other disk services and the access allowed for each service. Increase the maximum when the number of mounted services approaches the maximum.

To list the disk services:

- 1. Access the menu by issuing the command:
  - \$ ADMIN/PCSA MENU
- 2. Select Service Options.
- 3. Select List Services from the Service Options menu.
- 4. Select List Registered Disk Services from the List Services menu. The following list is displayed:

| Service  | name   | Туре    | Server   | Limit      | Users   | Acc     | Rating | 1   | Status |
|----------|--------|---------|----------|------------|---------|---------|--------|-----|--------|
| 01-11-11 | -11-1  | .1-11 ( | TEST01)  |            |         |         |        |     |        |
|          |        | BOOT    | APPLE    | 1          | 0       | RW      | 1      | MNT | PERM   |
| Conta    | ainer  | File:   | SYS\$SYS | SDEVICE: [ | LADBOOT | ]TESTO1 | .DSK;1 |     |        |
| 02-00-01 | A-FF-C | )2-46 ( | STUFF2)  |            |         |         |        |     |        |
|          |        | BOOT    | ORANGE   | 1          | 0       | RW      | 1      | MNT | PERM   |
| Conta    | ainer  | File:   | SYS\$SYS | SDEVICE: [ | LADBOOT | ]STUFF2 | .DSK;1 |     |        |
| 02-11-11 | 1-11-1 | 1-11 (  | STUFF3)  |            |         |         |        |     |        |
|          |        | BOOT    | GRAPE    | 1          | 0       | RW      | 1      | MNT | PERM   |
| Conta    | ainer  | File:   | SYS\$SYS | SDEVICE:   | LADBOOT | ]STUFF3 | .DSK;1 |     |        |
| 03-00-01 | A-FF-C | )2-46 ( | STUFF4)  |            |         |         |        |     |        |
|          |        | BOOT    | RAZZY    | 1          | 0 1     | RW      | 1      | MNT | PERM   |
| Conta    | ainer  | File:   | SYS\$SYS | SDEVICE:   | LADBOOT | ]STUFF4 | .DSK;1 |     |        |

Press RETURN to continue...

Network key disks are displayed with:

- An Ethernet address: six pairs of hexadecimal numbers in the Service Name column separated by dashes.
- BOOT type in the Type column.

The list of registered disk services includes services added to the network with each of these options:

| Increasing the             | То   | increase the number of services:                                                                                                    |
|----------------------------|------|----------------------------------------------------------------------------------------------------|
| number of disk<br>services | 1.   | Choose Add Service option from the Application Disk menu.                                                                                                    |
|                            | 2.   | Choose CREATE DISK.                                                                                                    |
|                            | 3.   | Name the disk.                                                                                                    |
|                            | 4.   | Choose the size of the disk or press RETURN to accept the default size of 10 Megabytes.                                                                                                    |
| Changing                   | То   | change the maximum number of disk services:                                                                                                    |
| maximum<br>number of disk  | 1.   | Edit the startup data file ESS\$LAD_STARTUP.DAT.                                                                                                    |
| services                   |      | This data file defines the maximum number of disk services<br>allowed on the server. The default value is 256. To change<br>this value to another number, such as 500, enter:                                        |
|                            |      | MAXIMUM_SERVICES = 500 !maximum services                                                                                                    |
|                            | 2.   | Stop the disk server by entering:                                                                                                    |
|                            |      | PCSA_MANAGER> STOP DISK_SERVER CONNECTIONS                                                                                                    |
|                            | 3.   | For the change to take effect, restart the disk server by entering:                                                                                                    |
|                            |      | \$ @SYS\$STARTUP:LAD_STARTUP                                                                                                    |
|                            | 4.   | If you increase the number of disk services, you may see<br>a message that you now need to increase the required<br>NPAGEDYN value.                                                                                  |
|                            |      | Because the disk server is a VMS device driver, the resources<br>for the disk server come from the system dynamic memory.<br>NPAGEDYN is a VMS SYSGEN parameter that defines the<br>amount of system dynamic memory. |
| Final Check of             | i th | e System                                                                                                    |
|                            | Af   | ter you install the server software, you must:                                                                                                    |
|                            | 1.   | Enable disk quotas if you disabled them before installation.                                                                                                    |

If you disabled disk quotas before installing the VMS server, enable them now by entering:

```
$ RUN SYS$SYSTEM:DISKQUOTA
DISKQUOTA> ENABLE
DISKQUOTA> EXIT
$
```

2. Verify that all changes made to any parameter setting were maintained after the reboot.

## **Next Steps**

This section describes what you need to do next if you have a:

- VAXcluster system
- Standalone system

### **VAXcluster System**

If you have a VAXcluster system, you need to perform the preinstallation tasks for DECnet for each cluster node, as described in Chapter 1.

### **Standalone System**

If you have a standalone system (one that is not part of a local area VAXcluster):

- 1. Make changes to the default network configuration established by VMSINSTAL, if needed.
- 2. Make sure the clients meet installation requirements.

See the Installation Module in the Client Installation and Configuration Guide for the ULTRIX Server.

3. Install client software on the clients.

See the Installation Module in the Client Installation and Configuration Guide for the ULTRIX Server.

A

# VMS Server V4.1 Files and Logical Names

The following files are installed on the VMS server during an installation of PATHWORKS for VMS software:

SYS\$SPECIFIC: [PCSA]

LAD\$KERNEL.LOG NETBIOS\_ERROR.LOG NETBIOS\_OUTPUT.LOG PCFS\$STARTUP.LOG PCFS\$STARTUP\_PARAMS.DAT PCFS\_ERROR.LOG PCFS\_OUTPUT.LOG PCFS\_SERVER.LOG

SYS\$COMMON: [PCSA]

CFG US.DAT CFS PARAMS.DAT LAD\$SERVICE DATABASE.DAT LAD\$SERVICE DATABASE.FDL LASTSYM. STB PCFS\$CACHE STATISTICS.FDL PCFS\$SERVICE DATABASE.FDL PCFS\$STARTUP PARAMS.DAT PCMS SERVER.SAV PCSASBOOT DATABASE.DAT PCSA\$BOOT DATABASE.FDL PCSA\$EDITOR COMMAND.INI PCSA\$PARAMS.COM PCSA\$PCMS PCSA.CLD PCSA MANAGER.COM PCSA \$PRINTER INFORMATION FILE.DAT PFS\$SERVICE DATABASE.DAT SDA.COM

SYS\$COMMON: [SYS\$STARTUP]

CFS LOGICALS.COM ESS\$LAD STARTUP.COM ESS\$LAD STARTUP.DAT ESS\$LAST STARTUP.COM ESS\$LAST STARTUP.DAT LAD LOGICALS.COM LAD LOGICALS.COM LAD STARTUP.COM PCFS LOGICALS.COM PCFS STARTUP.COM PCSA\$ADD DCL.COM PCSA\$CONFIG.COM SYS\$COMMON: [SYSEXE] ESS\$LADCP.EXE ESS\$LASTCP.EXE LAD\$KERNEL.EXE NBNS.EXE NETBIOS.EXE PCDISK.EXE PCFS\$COLLECTOR.EXE PCFS MAIL.EXE PCFS SERVER.EXE PCSAŞMAIL SERVER.EXE PCSA CLAIM NAME.EXE PCSA MANAGER.EXE PCSA RMI.COM PCX\$SERVER.COM PCX\$WINMGR.EXE SYS\$COMMON: [SYSHLP] ESS\$LADCP.HLB ESS\$LASTCPHELP.HLB PCDISKHLP.HLB PCSA041.RELEASE NOTES PCSA041 RELEASE NOTES.PS PCSA MANAGER.HLB SYS\$COMMON: [SYSLIB] NETBIOSSHR.EXE PCDISKSHR.EXE PCFS MAILSHR.EXE PCSA MAILSHR.EXE SYS\$COMMON: [SYSTEST] PCFS\$IVP.COM PCFS\$IVP.DAT

LAD\$DRIVER IMAGES:

ESS\$LADDRIVER.EXE ESS\$LASTDRIVER.EXE LADCDRIVER.EXE LANSDRIVER.EXE

The following logicals are installed on the VMS server during an installation of PATHWORKS for VMS software:

"LAD\$APPLICATION DISKS" = "SY\$\$\$YSDEVICE: [PCSA.LAD]"
"LAD\$BOOT DISKS" = "SY\$\$\$YSDEVICE: [LADBOOT]"
"LAD\$MOT DISKS" = "SY\$\$\$PECIFIC: [PCSA]"
"LAD\$MAXIMUM SERVICES" = "256"
"LAD\$SERVICE DATABASE" = "SY\$\$COMMON: [PCSA]LAD\$SERVICE DATABASE.DAT"
"LAD\$SYSTEM DISKS" = "SY\$\$SYSDEVICE: [PCSA.LAD]"
"NETBIO\$SLOG FILES" = "PCF\$SLOG FILES"
"NETBIO\$SMAILBOX" = "MBA18:"
"PCF\$SAPPLICATION" = "SY\$\$SYSDEVICE: [PCSA.]"
"PCF\$SLOG FILES" = "SY\$\$SYSDEVICE: [PCSA.]"
"PCF\$SLOG FILES" = "SY\$\$SYSDEVICE: [PCSA]"
"PCF\$SSERVICE DATABASE" = "SY\$\$SYSDEVICE: [PCSA]"
"PCF\$SSERVICE DATABASE" = "SY\$\$SYSDEVICE: [PCSA]"
"PCF\$SSERVICE DATABASE" = "SY\$\$COMMON: [PCSA]"
"PCF\$SSERVICE DATABASE" = "SY\$\$COMMON: [PCSA]"
"PCF\$SSERVICE DATABASE" = "SY\$\$COMMON: [PCSA]"
"PCF\$SSERVICE DATABASE" = "SY\$\$COMMON: [PCSA]"
"PCF\$SSPOL" = "SY\$\$SYSDEVICE: [PCSA.]"
"PCF\$SSYSTEM" = "SY\$\$SYSDEVICE: [PCSA]"
"PCF\$SSPOL" = "SY\$\$SYSDEVICE: [PCSA]"
"PCF\$SSPOL" = "SY\$\$SYSDEVICE: [PCSA]"
"PCF\$SSPOL" = "SY\$\$SYSDEVICE: [PCSA]"
"PCF\$SSPOL" = "SY\$\$SYSDEVICE: [PCSA]"
"PCF\$SSPOL" = "SY\$\$SYSDEVICE: [PCSA]"
"PCF\$SSPOL" = "SY\$\$SYSDEVICE: [PCSA]"
"PCF\$SSPOL" = "SY\$\$SYSDEVICE: [PCSA]"
"PCF\$SSPOL" = "SY\$\$SYSDEVICE: [PCSA]"
"PCF\$SSPOL" = "SY\$\$SYSDEVICE: [PCSA]"
"PCF\$SSPOL" = "SY\$\$SYSDEVICE: [PCSA]"
"PCF\$SSPOL" = "SY\$\$SYSDEVICE: [PCSA]"
"PCF\$SSPOL" = "SY\$\$SYDDEVICE: [PCSA]"
"PCF\$SSPOL" = "SY\$\$SYDDEVICE: [PCSA]"
"PCF\$SSPOL" = "SY\$\$SYDDEVICE: [PCSA]"
"PCF\$SSPOL" = "SY\$\$SYDDEVICE: [PCSA]"
"PCF\$SSPOL" = "SY\$\$SYDDEVICE: [PCSA]"
"PCF\$SSPOL" = "SY\$\$SYDDEVICE: [PCSA]"
"PCF\$SSPOL" = "SY\$SSYDDEVICE: [PCSA]"
"PCSA\$POT DATABASE" = "SY\$SCOMMON: [PCSA]"
"PCSA\$POT DATABASE" = "SY\$SCOMMON: [PCSA]"
"PCSA\$POT DATABASE" = "SY\$SCOMMON [PCSA]"
"PCSA\$POT DATABASE" = "SY\$SCOMMON [PCSA]"
"PCSA\$POT DATABASE" = "SY\$SCOMMON [PCSA]"
"PCSA\$POT DATABASE" = "SY\$SCOMMON [PCSA]"
"PCSA\$POT DATABASE" = "SY\$SCOMMON [PCSA]"
"PCSA\$POT DATABASE" = "SY\$SCOMMON [PCSA]"
"PCSA\$POT DATABASE" = "SY\$SCOMMON [PCSA]""
"PCASPON [PCSA\$POT DATABASE" = "SY\$SCOMMON [PCSA]""
"PCASPON [PCSA\$POT DATABASE" = "SY\$SCOMMON [PCSA]""""""""""""""""

B

# Sample Installation Procedure

This appendix shows logs for:

- First-time installations
- Upgrade installations

Depending on your particular configuration, your installation may vary from these samples.

## Sample First-Time Installation

The following is a sample first-time installation on a system that is new to PATHWORKS for VMS software.

\$ @vmsinstal pcsa041 mua0: options n

VAX/VMS Software Product Installation Procedure V5.4

It is 21-SEP-1991 at 11:24.

Enter a question mark (?) at any time for help. \* Are you satisfied with the backup of your system disk [YES]?

Please mount the first volume of the set on MKA500:. \* Are you ready? y \*MOUNT-I-MOUNTED, PCSA mounted on \_MKA500: The following products will be processed:

PCSA V4.1

Beginning installation of PCSA V4.1 at 11:26

%VMSINSTAL-I-RESTORE, Restoring product save set A ...

Release notes included with this kit are always copied to SYS\$HELP.

Additional Release Notes Options:

- 1. Display release notes
- Print release notes
- 3. Both 1 and 2
- 4. None of the above

\* Select option [2]: \* Queue name [SYS\$PRINT]: %VMSINSTAL-I-RELMOVED, Product's release notes have been moved to SYS\$HELP. %PCSA-I-VERSION, Checking for VMS version 5.3 or greater... \* Do you want to run the IVP after the installation [YES]? \* Do you want to purge files replaced by this installation [YES]? %PCSA-I-FREEBLKS, Checking for 5200 free blocks %PCSA-I-CHK NET, Checking if DECnet is running \* Disk Name for PCSA system/application software [SYS\$SYSDEVICE]: \* Disk Name for User accounts, COMMON services [SYS\$SYSDEVICE]: \* Group number for PCFS software directories [360]: \* Disk Name for LAD BOOT disks [SYS\$SYSDEVICE]: All questions have been answered. The installation of PATHWORKS for VMS V4.1 will continue unattended. %VMSINSTAL-I-RESTORE, Restoring product save set B ... %PCSA-I-DIRECTORY, Checking for [PCSA] on the system disk %VMSINSTAL-I-SYSDIR, This product creates system directory [PCSA]. If you intend to execute this layered product on other nodes in your VAXcluster, and you have the appropriate software license, you must prepare the system-specific roots on the other nodes by issuing the following command on each node (using a suitably privileged account): \$ CREATE /DIRECTORY SYS\$SPECIFIC: [PCSA] %PCSA-I-CRE RBDB, Creating the Remote Boot Service Database %PCSA-I-CRE ACF, Creating the File Service Database %PCSA-I-CRE LAD ACF, Creating the Local Area Disk Service Database **%PCSA-I-INITIAL**, Creating the initial Server directory structure %VMSINSTAL-I-SYSDIR, This product creates system disk directory SYS\$SYSDEVICE: [PCFS SPOOL]. %VMSINSTAL-I-SYSDIR, This product creates system disk directory SYS\$SYSDEVICE: [PCFS SPOOL.DEFAULT]. %VMSINSTAL-I-SYSDIR, This product creates system disk directory SYS\$SYSDEVICE: [PCSA]. %VMSINSTAL-I-SYSDIR, This product creates system disk directory SYS\$SYSDEVICE:[PCSA.LAD]. %VMSINSTAL-I-SYSDIR, This product creates system disk directory SYS\$SYSDEVICE:[LADBOOT]. %VMSINSTAL-I-ACCOUNT, This installation creates an ACCOUNT named PCFS\$ACCOUNT. %UAF-I-ADDMSG, user record successfully added %UAF-I-RDBADDMSGU, identifier PCFS\$ACCOUNT value: [000360,000001] added to rights data base %VMSINSTAL-I-ACCOUNT, This installation updates an ACCOUNT named PCFS\$ACCOUNT. %UAF-I-MDFYMSG, user record(s) updated %VMSINSTAL-I-ACCOUNT, This installation updates an ACCOUNT named PCFS\$ACCOUNT. %UAF-I-MDFYMSG, user record(s) updated %VMSINSTAL-I-ACCOUNT, This installation updates an ACCOUNT named PCFS\$ACCOUNT. %UAF-I-MDFYMSG, user record(s) updated %VMSINSTAL-I-ACCOUNT, This installation creates an ACCOUNT named PCSA\$RMI. %UAF-I-ADDMSG, user record successfully added %UAF-I-RDBADDMSGU, identifier PCSA\$RMI value: [000360,000002] added to rights data base %VMSINSTAL-I-ACCOUNT, This installation updates an ACCOUNT named PCSA\$RMI. %UAF-I-MDFYMSG, user record(s) updated %VMSINSTAL-I-ACCOUNT, This installation updates an ACCOUNT named PCSA\$RMI.

%UAF-I-MDFYMSG, user record(s) updated %VMSINSTAL-I-ACCOUNT, This installation updates an ACCOUNT named PCSA\$RMI. %UAF-I-MDFYMSG, user record(s) updated %VMSINSTAL-I-ACCOUNT, This installation updates an ACCOUNT named PCSA\$RMI. %UAF-I-MDFYMSG, user record(s) updated %VMSINSTAL-I-ACCOUNT, This installation adds an identifier named PCFS\$READ. %UAF-I-RDBADDMSG, identifier PCFS\$READ value: %X80010000 added to rights data base %VMSINSTAL-I-ACCOUNT, This installation adds an identifier named PCFS\$UPDATE. %UAF-I-RDBADDMSG, identifier PCFS\$UPDATE value: %X80010001 added to rights data base %VMSINSTAL-I-ACCOUNT, This installation adds an identifier named NETBIOS\$ACCESS. %UAF-I-RDBADDMSG, identifier NETBIOS\$ACCESS value: %X80010002 added to rights data base %VMSINSTAL-I-ACCOUNT, This installation adds an identifier named PCFS\$USER. %UAF-I-RDBADDMSG, identifier PCFS\$USER value: %X80010003 added to rights data base %PCSA-I-CRE PARAMS, Creating Service Parameter Database %PCSA-I-CRE PCFS LOG, Creating PCFS LOGICALS.COM %PCSA-I-CRE LAD LOG, Creating LAD LOGICALS.COM %PCSA-I-DEF OBJS, Defining DECnet objects PCFS, PCSA\$RMI, PCX\$SERVER, and PCSA\$MAIL %PCSA-I-SPECIFY, Specifying target directories for the appropriate files

POST INSTALLATION INSTRUCTIONS

In order to complete the installation of PATHWORKS for VMS you must invoke the PCSA\$CONFIG utility as documented in the installation guide.

\$ @SYS\$STARTUP:PCSA\$CONFIG

After running PCSA\$CONFIG you may start the file server using the specified transport(s):

| For | DECnet, |     |      | @SYS\$STARTUP:PCFS | STARTUP |            |
|-----|---------|-----|------|--------------------|---------|------------|
| For | TCP,    |     |      | @SYS\$STARTUP:PCFS | STARTUP | TCP        |
| For | DECnet  | and | TCP. | @SYS\$STARTUP:PCFS | STARTUP | DECNET/TCP |

To start the disk server: @SYS\$STARTUP:LAD\_STARTUP \* Press RETURN to complete the installation:

%VMSINSTAL-I-MOVEFILES, Files will now be moved to their target directories...

Starting Installation Verification Procedure for PATHWORKS for VMS V4.1 at 21-SEP-1991 11:50

IVP Completed Successfully at 21-SEP-1991 11:50 Installation of PCSA V4.1 completed at 11:50

VMSINSTAL procedure done at 11:50

\$

### Sample Upgrade Installation

The following is a sample installation on a system that has a prior version of PATHWORKS for VMS installed.

\$ set def sys\$update \$ @vmsinstal pcsa041 mua0: options n VAX/VMS Software Product Installation Procedure V5.4 It is 21-SEP-1991 at 08:48. Enter a question mark (?) at any time for help. \* Are you satisfied with the backup of your system disk [YES]? Please mount the first volume of the set on MUAO:. \* Are you ready? yes %MOUNT-I-MOUNTED, PCSA mounted on SERVR1\$MUA0: The following products will be processed: PCSA V4.1 Beginning installation of PCSA V4.1 at 08:49 %VMSINSTAL-I-RESTORE, Restoring product save set A ... Release notes included with this kit are always copied to SYS\$HELP. Additional Release Notes Options: 1. Display release notes 2. Print release notes 3. Both 1 and 2 4. None of the above \* Select option [2]: \* Queue name [SYS\$PRINT]: %VMSINSTAL-I-RELMOVED, Product's release notes have been moved to SYS\$HELP. %PCSA-I-VERSION, Checking for VMS version 5.3 or greater... \* Do you want to run the IVP after the installation [YES]? \* Do you want to purge files replaced by this installation [YES]? %PCSA-I-FREEBLKS, Checking for 5200 free blocks %PCSA-I-OLDVPCSA, PATHWORKS for VMS previously installed %PCSA-I-CHK NET, Checking if DECnet is running All questions have been answered. The installation of PATHWORKS for VMS V4.1 will continue unattended. %VMSINSTAL-I-RESTORE, Restoring product save set B ... %PCSA-I-DIRECTORY, Checking for [PCSA] on the system disk %PCSA-I-PCFS OLD, Renaming existing PCFS STARTUP.COM to .OLD %PCSA-I-LAD OLD, Renaming existing LAD STARTUP.COM to .OLD %PCSA-I-PCFS SERV UPDATE, Converting the File Service Database ... %PCSA-I-DEF OBJS, Defining DECnet objects PCFS, PCSA\$RMI, PCX\$SERVER, and PCSA\$MAIL %PCSA-I-SPECIFY, Specifying target directories for the appropriate files

#### POST INSTALLATION INSTRUCTIONS

In order to complete the installation of PATHWORKS for VMS you must invoke the PCSA\$CONFIG utility as documented in the installation guide.

\$ @SYS\$STARTUP:PCSA\$CONFIG

After running PCSA\$CONFIG you may start the file server using the specified transport(s):

 For DECnet,
 @SYS\$STARTUP:PCFS\_STARTUP

 For TCP,
 @SYS\$STARTUP:PCFS\_STARTUP TCP

 For DECnet and TCP,
 @SYS\$STARTUP:PCFS\_STARTUP DECNET/TCP

To start the disk server: @SYS\$STARTUP:LAD\_STARTUP \* Press RETURN to complete the installation:

%VMSINSTAL-I-MOVEFILES, Files will now be moved to their target directories...

Starting Installation Verification Procedure for PATHWORKS for VMS V4.1 at 21-SEP-1991 08:56

IVP Completed Successfully at 21-SEP-1991 08:57 Installation of PCSA V4.1 completed at 08:57

VMSINSTAL procedure done at 08:58 \$

С

# Setting Up Security for DECnet

Setting up security is not a VMS server installation or postinstallation task. You set up security on the services you offer from the VMS server. If you are installing PATHWORKS for VMS Version 4.1, you set up services after you install the client software.

### Setting Up Server Security

This section provides a very brief description of the type of security that is available to you when you set up disk and file services.

You can restrict the number of simultaneous client connections to each service. By setting these restrictions, you limit access to DOS applications to ensure compliance with vendor licensing agreements.

You set up differently for disk and file services:

• You provide security for virtual disk services when you mount and offer those services. After you install the client software, you are ready to offer specific virtual disk services.

You can control access to disk services by assigning passwords to users and by assigning read-only or read/write privileges to users. See VMS System Manager's Manual for instructions.

• You can provide security for file services by controlling the User Authorization File (UAF) and Access Control List (ACL). You specify privileges assigned to each user for each service. Only users who provide the correct username-password combination can then access that service.

This section applies only to networks that use the DECnet transport. See Server Administrator's Guide for instructions on assigning passwords and privileges.

In addition, the file server supports VMS break-in detection and evasion procedures. To enable the file server to report any break-in attempt it detects, enter:

\$ SET AUDIT/ALARM/ENABLE=(BREAKIN=ALL)

See the *Guide to VMS System Security* for detailed information on file protection features and system break-in evasion and detection.

# Setting Up User Privileges

The VMS account of each user who needs to use the VMS server must have the TMPMBX and NETMBX privileges. Use the VMS authorize utility to determine whether users have the privileges they require.

To verify and change user account privileges:

1. Run AUTHORIZE by entering:

```
$ SET DEFAULT SYS$SYSTEM
$ RUN AUTHORIZE
UAF>
```

2. At the AUTHORIZE prompt (UAF>), use the SHOW command with an account name to check a particular account. For example, to display information about user account USER1, enter:

UAF> SHOW USER1

A screen similar to the following is displayed:

| Username: Userl<br>Account:<br>CLI: DCL<br>Default: SERVR5\$DUB0:[USER1<br>LGICMD: LOGIN | Owner: User1<br>UIC: [300,1] ([USER1])<br>Tables: DCLTABLES<br>]                               |
|------------------------------------------------------------------------------------------|------------------------------------------------------------------------------------------------|
| Primary days: Mon Tue Wed                                                                | Thu Fri                                                                                        |
| Secondary days:                                                                          | Sat Sun                                                                                        |
| No access restrictions                                                                   |                                                                                                |
| Expiration: (none)<br>Pwdlifetime: 180 00:0<br>Last Login: 21-SEP-1991 09:3              | Pwdminimum: 8 Login Fails: 0<br>0 Pwdchange: 22-AUG-1991 11:15<br>2 (interactive), (none)(non- |
| Maxiobs 0 Fillm.                                                                         | 60 Bytlm: 36000                                                                                |
| Maxacctiobs: 0 Shrfillm                                                                  | : 0 Pbvtlm: 0                                                                                  |
| Maxdetach: 0 BIOlm:                                                                      | 18 JTquota: 1024                                                                               |
| Prclm: 10 DIOlm:                                                                         | 18 WSdef: 256                                                                                  |
| Prio: 4 ASTlm:                                                                           | 80 WSquo: 512                                                                                  |
| Queprio: 0 TQElm:                                                                        | 50 WSextent: 2048                                                                              |
| CPU: (none) Englm:                                                                       | 200 Pgflquo: 20000                                                                             |
| Authorized Privileges:                                                                   |                                                                                                |
| TMPMBA NETMBA                                                                            |                                                                                                |
| Introduct Privileges:                                                                    |                                                                                                |
| Identifier<br>WRKGROUP                                                                   | Value Attributes<br>%X8001000C NORESOURCE NODYNAMIC                                            |

3. To change a privilege, use the MODIFY command at the UAF> prompt, using this format:

UAF>

| Parameter    | Description                                       |
|--------------|---------------------------------------------------|
| account-name | Is the name of the user account.                  |
| privilege    | Is the privilege you are granting to the account. |

For example, to add the privileges TMPMBX and NETMBX to user account USER1 and exit from the utility, enter:

UAF> UAF>

When you exit from the utility, the VMS system displays messages indicating whether or not changes were made.

4. Ask the user to log out and log in again for the new privileges to take effect.

# **Copying Release Notes Before Installation**

This procedure takes about 20 minutes in addition to the time of running VMSINSTAL. You can print out the Release Notes prior to starting the installation by copying them from the installation save set on the installation kit media and printing them.

Note

This procedure of copying the release notes from the kit before installation is presented as an alternate method.

Otherwise, you can print and display the release notes during installation from VMSINSTAL before deciding whether to proceed with an installation.

To print out the release notes prior to running VMSINSTAL:

- 1. Enter the following commands at the system prompt.
  - \$ MOUNT device: PCSA
  - \$ COPY device: PCSA041.A \*/LOG
  - \$ BACKUP/SELECT=PCSA041.RELEASE NOTES PCSA041.A/SAVE \*/LOG
  - \$ PRINT/QUE=valid que PCSA041.RELEASE NOTES

| Parameter | Description                                           |
|-----------|-------------------------------------------------------|
| valid_que | Is ASCII (text) queue.                                |
| device    | Is the name of the device where the media is mounted. |

2. Dismount the tape and read the notes.

E

# **System Parameters for Installation**

Appendix E explains the system parameters needed for the installation of PATHWORKS for VMS and how they are calculated.

\_ Note \_

The parameters settings described in this appendix are based on formulas that are subject to change. Check the latest Release Notes or Update Release Notes for the latest formulas and parameter settings.

Additional system parameters are required run the file server. These system parameters are documented in the PATHWORKS for VMS Release Notes.

### Worksheet

The worksheet in Table E-1 provides spaces for you to record the current value and calculate the required value of each parameter affected by the installation. These calculations are explained in the sections that follow.

| Parameter   | Current Value | Minimum | Required Value |
|-------------|---------------|---------|----------------|
| GBLPAGES    |               |         |                |
| GBLSECTIONS |               |         |                |
| MAXBUF      |               |         |                |
| SCSNODE     |               |         |                |
| SCSSYSTEMID |               |         |                |
| SYSMWCNT    |               |         |                |

Table E–1 Worksheet: System Parameter Values for Installation

### **Checking Current Values**

The VMS System Generation Utility (SYSGEN) allows you to tailor your system for a specific hardware and software configuration. Use the SYSGEN utility to determine the current value of each parameter and record that value on the worksheet in Table E-1.

Use the SYSGEN utility as follows:

1. Invoke the SYSGEN utility by entering:

```
$ SET DEFAULT SYS$SYSTEM
$ RUN SYSGEN
SYSGEN>
```

2. To determine the *current* value of each system parameter, enter:

SYSGEN> SHOW parameter name

| Parameter      | Description                                 |
|----------------|---------------------------------------------|
| parameter_name | Is the name of a specific SYSGEN parameter. |

For example, to check the current value for MAXBUF, enter:

SYSGEN> SHOW MAXBUF

- 3. Read the value from Current column. This column shows the current value of MAXBUF, which is the maximum number of bytes that can be transferred in one buffered input/output (I/O) request.
- 4. Record this value in the Current Value column of the worksheet.
- 5. Return to the VMS prompt by entering:

```
SYSGEN> EXIT
$
```

### **Calculating Required Values**

This section provides formulas you can use for checking system parameters affected by the installation.

You can record your system's required values on the worksheet in Table E-1.

You need a minimum of 800 free, contiguous global pages

### GBLPAGES

GBLPAGES is the number of global pages (global page table entries) allocated when the system boots. However, the value required for the VMS server is a minimum of 800 *free*, *contiguous* global pages, in addition to the number of global pages needed by the DCL table.

When PATHWORKS for VMS is installed, it adds a new command to the DCL tables. Adding this command requires the operating system to load a new DCL table, which results in the allocation of global pages.

To calculate the required value for GBLPAGES:

1. Determine the number of free, contiguous global pages (GBLPAGES) on your system, by entering:

\$ WRITE SYS\$OUTPUT F\$GETSYI("CONTIG GBLPAGES")

The screen displays a number, for example:

400

- 2. Determine the number of global pages (GBLPAGES) used by the current DCL table by entering:
  - \$ INSTALL LIST SYS\$LIBRARY:DCLTABLES /GLOBAL

In this example, the screen displays the following information:

DISK\$VMSRL5:<SYS0.SYSCOMMON.SYSLIB>.EXE DCLTABLES;12 Open Hdr Shar Lnkbl System Global Sections DCLTABLES\_001 (0600000) PRM SYS Pagent/Refent=336/336

3. Subtract the number of global pages used by the current DCL table from the number of free, contiguous global pages available on your system. The result must be 800 or greater, as indicated in the following formula:

(n - m) >= 800

| Parameter | Description                                              |
|-----------|----------------------------------------------------------|
| n         | Is the number of free contiguous global pages.           |
| m         | Is the number of GBLPAGES used by the current DCL table. |

The formula requires 800 or greater free and contiguous pages If the result is 800 or greater, you do not need to change this parameter value.

4. If (n - m) is less than 800, continue with:

x + (800 - (n - m))

| Parameter | Description                                                                                                    |
|-----------|----------------------------------------------------------------------------------------------------|
| x         | Is the number of GBLPAGES in<br>the "Current" column of the screen<br>displayed by the SYSGEN SHOW<br>command. |

For example, if your system has 400 contiguous free global pages, the DCL table uses 336 global pages, and the current SYSGEN value of GBLPAGES is 11,900:

400 - 336 = 64800 - 64 = 73611,900 + 736 = 12,636

Because 64 is less than 800, you need (800 - 64), or 736, global pages in addition to the current number. The *required* value of GBLPAGES in this example is 12,636. Calculate the required value for your system and record it on the worksheet in Table E-1.

#### \_ Note \_

For good system management, always keep at least 500 free global pages on your system. If you increase GBLPAGES by only the amount required for the PATHWORKS for VMS, you may not have any free global pages left on your system. The formula requires 14 GBLSECTIONS that are not currently in use.

#### GBLSECTIONS

GBLSECTIONS is the number of global section descriptors allocated when the system boots. The value required is 14 GBLSECTIONS that are not currently in use. To calculate the required value for GBLSECTIONS:

- 1. Determine the number of GBLSECTIONS currently in use by entering:
  - \$ INSTALL LIST /GLOBAL /SUMMARY

In this example, the screen displays the following information:

Summary of Local Memory Global Sections 150 Global Sections Used, 9654/10346 Global Pages Used/Unused

2. Use the following formula:

n - m >= 14

| Parameter | Description                                                                                                    |
|-----------|----------------------------------------------------------------------------------------------------|
| n         | Is the number of GBLSECTIONS in<br>the "Current" column of the screen<br>displayed by the SYSGEN SHOW<br>command. |
| m         | Is the number of GBLSECTIONS currently in use.                                                                    |

If the result is 14 or greater, you do not need to change this parameter value.

3. If (n - m) is less than 14, continue with:

m + (14 - (n - m))

For example, if your system has 150 GBLSECTIONS, and 143 of them are currently in use:

150 - 143 = 714 - 7 = 7150 + 7 = 157 Because 7 is less than 14, you need (14 - 7), or 7, additional global sections. The *required* value of GBLSECTIONS in this example is 157. Calculate the required value for your system and record it on the worksheet in Table E-1.

Note \_

For good system management, always keep at least 100 free global sections on your system. If you increase GBLSECTIONS by only the amount required for the PATHWORKS for VMS, you will not have any free global sections left on your system.

MAXBUF

MAXBUF is the maximum size of buffered I/O transfer for use with the local area system transport control program (LASTCP) and other utilities.

The required value for MAXBUF is a minimum of 2300.

 SCSNODE is the Systems Communications Service system name. It should be the same as the DECnet node name for the server. To find the DECnet node name, enter:

```
$ MCR NOP SHOW EXECUTOR
Node Volatile Summary as of 21-SEP-1991 11:42:35
Executor node = 9.1 (SERVR1)
State = on
Identification = DECnet-VAX V5.3-2, VMS V5.3-2
Active links = 4
```

The name must be a maximum of six ASCII characters.

Note .

If SCSNODE is already defined, do not change it. If you do, existing printer and batch queues may stop working because the job controller uses SCSNODE when associating execution queues to systems. Your START/QUE commands for execution queues should include the /ON qualifier.
• SCSSYSTEMID is unique identifier of each system. It should be the same as DECnet node name for the server.

Calculate the required value of SCSSYSTEMID by using the formula:

(n \* 1024) + nn

| Parameter | Description                    |  |
|-----------|--------------------------------|--|
| n         | is the DECnet area number.     |  |
| nn        | is the DECnet-VAX node number. |  |

To obtain your DECnet address and node number, enter for example:

\$ MCR NCP SHOW NODE SERVR? Executor node = 8.760 (SERVR2) State = on Identification = DECnet-VAX V5.3-2, VMS V5.3-2 Active links = 4

The number preceding the decimal is the DECnet address number; for example, 8. The number following the decimal is the DECnet-VAX node number; for example, 760. Your DECnet address, 8.760, is applied to the formula:

 $(8 \times 1024) + 760 = 8952$ 

The required value for SCSSYSTEMID in this example is 8952. Calculate the required value for your system and record it on the worksheet in Table E-1.

The formula requires you to increase the value of SYSMWCNT by 1 for every 128 pages you add.

#### SYSMWCNT

SYSMWCNT sets the quota for the size of the system working set. For every 128 pages you add to GBLPAGES, you must increase the value of the SYSGEN parameter SYSMWCNT by 1.

To calculate the required value for GBLPAGES, use the formula:

n + (m / 128) + 1
[(m/128) is rounded off.]

| Parameter | Description                               |  |
|-----------|-------------------------------------------|--|
| n         | Is the current value of SYSMWCNT.         |  |
| m         | Is the number of GBLPAGES you are adding. |  |

For example, if you increase GBLPAGES by 300 pages and the current value of SYSMWCNT is 753:

753 + (300 / 128) + 1 753 + 2 + 1 = 756

The required value of SYSMWCNT in this example is 756. Calculate the required value for your system and record it on the worksheet in Table E-1.

# Glossary

#### access (v.)

To use a resource, such as a printer, directory, or disk drive.

#### access control (n.)

The mechanism for validating the right to use a resource or service, such as a connection, logon, or file access, stored on or connected to a server. A user name and password combination is the most common means of access control.

#### access control entry (ACE) (n.)

In an access control list (ACL), one identifier and its associated access rights to a service or resource. See also access control list.

#### access control list (ACL) (n.)

In the VMS environment, a list that defines users' access rights to use a resource or service.

#### account (n.)

An account allows users access to a computer. It includes the user's name, other identifiers, a list of services and privileges the user is allowed, and files belonging to the user.

#### boot media (n.)

The diskette, hard disk, or virtual disk that contains the startup files. See also *network key disk*.

#### common file service (n.)

A file service used to store files that many users can share and update. An example of a common file service is PCCOMMON.

#### configuration (n.)

The set of hardware, hardware options, and software on a computer or network.

#### configure (v.)

To select, install, and modify hardware and software for a computer or network.

#### DECnet (n.)

Digital networking software that runs on server and client nodes in both local area and wide area networks. With DECnet, different types of computers that have different operating systems can be connected and users can access information and services on a remote computer over the network connections.

A networking protocol. See also TCP/IP.

#### **DECnet link (n.)**

A virtual or logical connection between a client and a server or between two nodes in the network.

#### DECnet node database (n.)

The file that contains information about the network nodes with which a personal computer communicates.

#### default (n.)

The value assumed by a program if not supplied by a user.

#### default disk (n.)

The disk from which the system reads and to which the system writes, by default, all files that you create. In the installation you either specify a disk for the file and disk servers or accept the default.

#### device (n.)

A hardware component that performs a specific function. A keyboard is an input device; a printer is an output device; a terminal is an input/output device. See also *logical device*.

#### device name (n.)

Identification of a physical device (for example MUA0) or a logical name (for example, SYS\$OUTPUT) that is equivalent to a physical device name.

#### disk server (n.)

A network program that allocates space on a VMS disk where DOS users can store, create, and maintain DOS files. This space is called a *virtual disk*. Disk services are available only on VMS servers accessed with DECnet transport. See also *virtual disk*.

#### file server (n.)

A network program that lets a client connect to available file and printer services.

#### file service (n.)

Directories, subdirectories, and files on a file server. Users can use network commands from a client to access a file service and then store and retrieve data. A file service provides read/write access to applications and services for many users simultaneously.

#### group (n.)

In system administration, a collection of users who share the same access to file services. Once users have VMS accounts, they can be assigned to a group. With groups, the system administrator can assign and modify access for all users in the group with one command.

#### group code (n.)

A number or set of numbers used by the LAT or LAST protocol to identify network resources and to control access to those resources. Group codes can be used to assign resources to a specific set of users and to balance the load between computers offering identical services. (Also called group code number.)

#### LAT (n.)

Local Area Transport. A character-oriented transport protocol that operates on a local area network (LAN) to permit communication between nodes and other devices such as terminals, printers, and modems.

### LATCP (n.)

LAT Control Program. A utility that allows you to manage LAT services from the client.

#### LAT node (n.)

A computer that has LAT software and can offer services, access services, or both. A LAT node can be either a terminal server or a service node.

#### LAT service (n.)

Any service offered on the LAT; a terminal service is the most common type.

#### logical (adj.)

Nonphysical. For example, logical can refer to a name in the software that represents a hardware device. See also *logical device*.

#### logical device (n.)

A software name that identifies a hardware device for use by an application or program.

#### logical name (n.)

A substitute character string used to refer to a file or a device by a name other than its original name.

#### logical name table (n.)

A table that contains a set of logical names and their equivalence names for a particular process, a particular group, or the system.

#### mount (v.)

To make a virtual disk available as a disk service to users on a network.

#### network key disk (n.)

A virtual disk that enables a client to boot over the network by loading the operating system and network startup information to the client. A network key disk is a type of boot media. See also *boot media*.

#### parameter (n.)

A variable that is passed to a program or command before execution. A parameter can be a file specification, option, or device name.

#### process identification (PID) (n.)

A 32-bit binary value that uniquely identifies a process. Each process has a process identification and a process name.

#### router (n.)

A server or a node that can send and receive data packets and direct the packets to other nodes.

#### save set (n.)

In VMS, a collection of files that have been grouped and saved by a backup utility.

#### server (n.)

A computer running PATHWORKS for VMS software that offers file, printer, or disk services to clients.

#### service (n.)

The availability of files, devices, or disks that let clients access resources on the network or on a server. A service enables a client to use resources on a printer, on the network, or on a server. See also *file service* and *virtual disk service*.

#### swap file (n.)

A temporary file created by the virtual memory manager. When the memory requirements of an application exceed the physical memory on the personal computer, the virtual memory manager moves data that is not being accessed to a temporary swap file on one of your personal computer drives.

#### system startup file (n.)

A file that runs automatically when the operating system starts all the system software defined in the file.

### TCP/IP (n.)

Transmission Control Protocol/Internet Protocol. A set of protocols that govern the transport of information between computers and networks of dissimilar types. The Internet is a group of networks that includes regional networks and local networks at universities and commercial institutions. TCP/IP is an alternative to DECnet transport protocols. See also *DECnet*.

#### transport (n.)

Network software that routes user data to its destination and controls the flow of data.

#### user authorization file (UAF) (n.)

A VMS file that contains information about each user's access rights. See also access control list.

#### user identification code (UIC) (n.)

A name and/or number that identifies a specific account, the account owner, and a group to which the owner or account belongs. The UIC specifies the type of access (read, write, execute, or delete) for files, mail, and common system commands the owner of the account is permitted. See also access control.

#### user name (n.)

The name a user types when logging in to the system. A combination of the user name and password uniquely identifies a user account to the system. See also *password*.

#### virtual disk (n.)

Space the disk server program sets aside on a VMS disk. The virtual disk, actually a VMS container file, functions like a DOS-formatted disk. Users can connect to the virtual disk through a DOS drive and can store, create, and maintain DOS files.

#### virtual disk service (n.)

The availability of a virtual disk to clients over the network. At a client, users can make use of a virtual disk service with network commands and can then store and retrieve data. A disk server makes a virtual disk service available to clients.

#### VMS server (n.)

A VAX or MicroVAX computer running PATHWORKS for VMS, the VMS operating system and PATHWORKS for VMS server software that offers network resources such as files, routers, remote printing, and applications to clients.

#### volume name (n.)

In VMS mass storage media such as a disk pack or magnetic tape. The identifier for the volume which is the largest logical unit of file structure for the contents of the media.

# Index

# <u>A</u>

Authorize utility running, C-2 AUTOGEN procedure (VMS), 3-4

## В

Backing up system disk, 1-4 Booting after installation, 3-11

# C

Calculating system parameters for installation, E-1Changing disk services, 3-11 maximum disk services, 3-10 number of clients, 3-2 Checklist for installing, 2-1for postinstallation, 3-1 for preinstallation tasks, 1-2Circuit-id, 1-10 **COMMON** services default installation disk, 2-6 Components disk space requirements of, 1-5 VMSINSTAL questions about, 2-6 Configuring disk server, 3-10 file server, 3-2

## D

DCL table, E-4 DECnet defining executor pipeline quota, 1-8 defining logical links, 1-6 determining logical links needed for file server, 1-7 edit startup procedure, 1-14 starting, 1–6 status while installing, 2-3 Device names checking, 1-4 Disk name COMMON services, 2-6 PERSONAL accounts, 2-6 Disk quotas required for installation, 1-5SYSTEM account, 3-11 Disk servers adding to startup file, 3-8 changing maximum disk services, 3-10 configuring, 3-10 defining maximum disk services, 3-11 modifying startup file, 3-11 starting automatically, 3-8 startup file, 3–11 Disk services changing maximum on server, 3-10 listing, 3-10 setting maximum, 3-11 Disk space determining requirements, 1-5 planning use, 1-11

Disk usage planning, 1–11

# Ε

Error messages and conditions, 2-8 ESS\$LAD\_STARTUP.DAT file, 3-11 Executor pipeline quota defining, 1-8

## F

Files changing number of, 3-2 ESS\$LAD\_STARTUP.DAT, 3-11 PCFS\$STARTUP.LOG, 3-7 purging, 2-5 File servers adding to startup file, 3-8 configuring, 3-2 starting, 3-7 starting automatically, 3-8 system parameters required for, 3-4

# G

GBLPAGES system parameter, E-4 GBLSECTIONS system parameter, E-6

# Η

Hardware required before installation, 1-3

Installation checklist, 2–1
Installation disk default name, 2–6
Installation procedure calculating system parameters for, E–1 interrupting, 2–3 responding to questions, 2–2 starting, 2–2, 2–3
Installation Verification Procedure (IVP) running automatically, 2–5, 2–7 Installation Verification Procedure (IVP) (Cont.) running independently, 3–2 IVP See Installation Verification Procedure

# L

Limiting maximum disk services, 3-11 Listing disk services, 3-10 Log files for file server startup, 3-7 Logical links defining DECnet links, 1-6 determining need for file server, 1-7

## Μ

MAXBUF system parameter, E-7 Mounting media, 2-4

# Ν

NETMBX privilege setting, C-2 Network boot disk device name, 2-6 Network key disks, 3-10 NPAGEDYN parameter, 3-11

## 0

OPTIONS N parameter, 2-3, 2-4

## Ρ

Parameters See System parameters PCFS\$STARTUP.LOG file, 3–7 PCSA Manager commands SHOW VERSION, 3–5, 3–7 PERSONAL accounts default installation disk, 2–6 Postinstallation tasks, 3–1 Postinstallation tasks (Cont.) checklist, 3-1 system, 3-6 Preinstallation tasks checklist, 1-2DECnet, 1-6 Prerequisite hardware, 1-3 Prerequisite software, 1-3Privileges NETMBX, C-2 required for installation, 1-4 setting up user, C-2 TMPMBX, C-2 Process account quotas required for installation, 1-12Purging files, 2–5

# R

Recalculating system parameters, E-1 Release notes file name, 2-5 OPTIONS N parameter, 2-3 ways to view, 2-4 Remote boot enabling services, 1-9 term defined, 1-9

# S

SCSNODE system parameter, E-7 Security setting up, C-1 setting up server, C-1 SHOW VERSION command (PCSA Manager), 3-5, 3-7 Starting file servers, 3-7 VMS operating system, 3-4 Startup file adding to, 3-8 Startup procedure DECnet, 1-14 system, 3-8 SYSGEN utility SYSGEN utility (Cont.) checking system parameter values with, E-3SYSMWCNT system parameter, E-9 SYSTARTUP\_V5.COM file editing, 3-8 SYSTEM account disk quotas, 1-5, 3-11 System backup, 2-3 System disk backing up, 1-4 System parameters, 3-4 See also AUTOGEN procedure (VMS) See also VMS operating system checking values with SYSGEN, E-3 for installation, E-1GBLPAGES, E-4 GBLSECTIONS, E-6 MAXBUF, E-7SCSNODE, E-7 SYSMWCNT, E-9 worksheet of installation, E-2System startup procedure, 3-8

# T

Tasks installation, 2–1 postinstallation, 3–1 preinstallation, 1–2 TCP/IP software verifying, 1–11 TMPMBX privilege setting, C–2

## U

UAF See User authorization file User Authorization File (UAF), C-2 User privileges setting up, C-1

## ۷

VMS/ULTRIX Connection software verifying, 1-11
VMSINSTAL procedure components located by, 2-6 description of, 2-1 disk quotas required, 1-5 error messages and conditions, 2-8 interrupting, 2-3 responding to questions, 2-2 starting, 2-2, 2-3 VMS operating system starting, 3-4 system parameters required for file server, 3-4

# W

Worksheet for system parameters, E-1

# **Reader's Comments**

AA-LB63E-TE

| Please rate the manual in the following categories: | Excellent | Good | Fair | Poor |  |
|-----------------------------------------------------|-----------|------|------|------|--|
| Accuracy (product works as described)               |           |      |      |      |  |
| Completeness (enough information)                   |           |      |      |      |  |
| Clarity (easy to understand)                        |           |      |      |      |  |
| Organization (structure of subject matter)          |           |      |      |      |  |
| Figures (useful)                                    |           |      |      |      |  |
| Examples (useful)                                   |           |      |      |      |  |
| Table of contents (ability to find topic)           |           |      |      |      |  |
| Index (ability to find topic)                       |           |      |      |      |  |
| Page design (overall appearance)                    |           |      |      |      |  |
| Print quality                                       |           |      |      |      |  |
| What I like best about this manual:                 |           |      |      |      |  |
| What I like least about this manual:                |           |      |      |      |  |

Your comments and suggestions help us improve the quality of our publications.

Additional comments or suggestions: \_\_\_\_\_

I found the following errors in this manual:

| Page                                                              | Description                      |                                                                                                    |  |  |  |
|-------------------------------------------------------------------|----------------------------------|----------------------------------------------------------------------------------------------------|--|--|--|
|                                                                   |                                  |                                                                                                    |  |  |  |
| For whicl                                                         | h tasks did you use this manual? |                                                                                                    |  |  |  |
| □ Installation<br>□ Maintenance<br>□ Marketing<br>□ Operation/Use |                                  | <ul> <li>Programming</li> <li>System Management</li> <li>Training</li> <li>Other (please specify)</li></ul> |  |  |  |
| Name/Tit<br>Company<br>Address                                    | .le                              |                                                                                                    |  |  |  |
| Phone _                                                           |                                  | Date                                                                                                    |  |  |  |

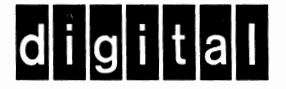

**BUSINESS REPLY MAIL** 

NO POSTAGE NECESSARY IF MAILED IN THE UNITED STATES

FIRST CLASS PERMIT NO. 33 MAYNARD MASS.

POSTAGE WILL BE PAID BY ADDRESSEE

DIGITAL EQUIPMENT CORPORATION CORPORATE USER PUBLICATIONS PK03–1/D30 129 PARKER STREET MAYNARD, MA 01754–9975

ՈւսուՄիսիսիսիսիսիսիսիսիսիսի

- - Do Not Tear - Fold Here and Tape

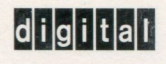

Order Number:AA-LB63E-TE Printed in the U.S.A.